Užregistruokite savo įrenginį ir gaukite visą reikiamą informaciją WWW.philips.com/welcome

# **Stream**ium **NP 3300/12**

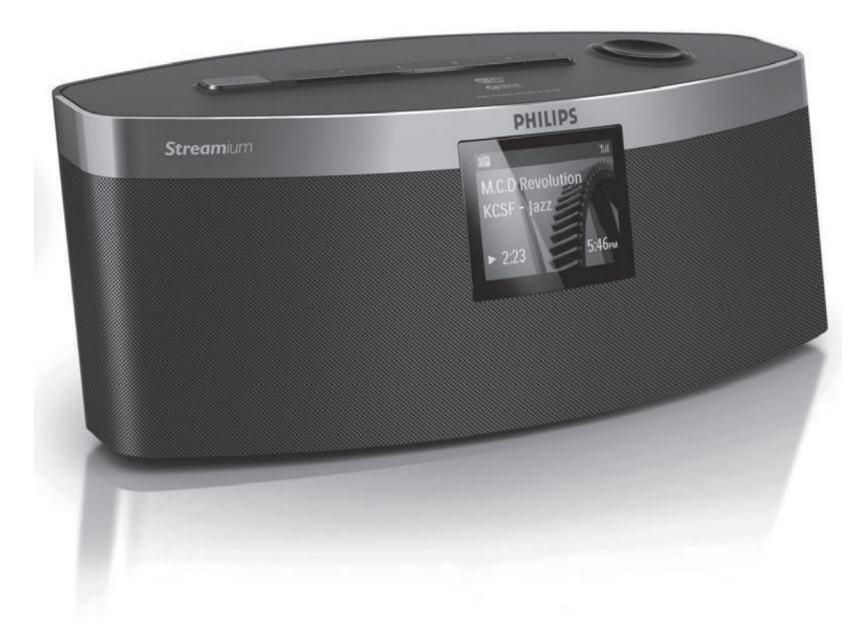

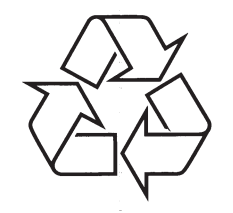

Daugiau apie firmos "Philips" gaminius galite sužinoti pasauliniame Interneto tinkle. Svetainės adresas: http://www.philips.com

Naudojimosi instrukcijų knygelė

# TURINYS

| 1 | Svarbi informacija                                                  | 3  |
|---|---------------------------------------------------------------------|----|
|   | Saugumas                                                            | 3  |
|   | Aplinkosaugos pastabos                                              | 4  |
| 2 | Jūsų NP3300                                                         | 6  |
|   | Pristatymas                                                         | 6  |
|   | Ką rasite dėžėje                                                    | 6  |
|   | Apžvalga                                                            | 7  |
| 3 | Paruošimas                                                          | 12 |
|   | Baterijų įdėjimas į nuotolinio<br>valdymo pultą                     | 12 |
|   | Maitinimo prijungimas                                               | 12 |
| 4 | Nustatymai pirmojo<br>naudojimo metu                                | 13 |
|   | Prijungimas prie namų bevielio<br>(Wi-Fi)/laidinio tinklo           | 14 |
| 5 | Grojimas iš namų<br>Wi-Fi/laidiniotinklo                            | 20 |
|   | Transliavimas iš UPnP serverio                                      | 20 |
|   | Internetinių radijo stočių grojimas                                 | 22 |
|   | Transliavimas iš internetinių<br>muzikos paslaugų tiekėjų           | 26 |
|   | Muzikos paieška                                                     | 27 |
|   | 6 Išmanusis telefonas – Jūsų virtualus<br>nuotolinio valdymo pultas | 28 |
|   | Programos parsisiuntimas                                            | 28 |

Išmaniojo telefono programos įjungimas ......28

pulto naudojimas......28

Virtualaus nuotolinio valdymo

| 7 | "Multiroom" Muzikos funkcija29            |
|---|-------------------------------------------|
| 8 | Nustatymai30                              |
|   | Grojimo režimai30                         |
|   | Garso nustatymai30                        |
|   | Ekrano nustatymai31                       |
|   | Skaidrių peržiūros nustatymai31           |
|   | Albumo paveikslėlis32                     |
|   | Laikrodžio nustatymai32                   |
|   | Tinklo nustatymai34                       |
|   | Vieta ir laiko zona35                     |
|   | Kalba                                     |
|   | Įrenginio informacija35                   |
|   | Programinės įrangos atnaujinimų paieška35 |
|   | Gamyklinių nustatymų atstatymas35         |
| 9 | NP3300 registravimas<br>su Philips        |

|    | Privalumai                              | 36  |
|----|-----------------------------------------|-----|
|    | NP3300 registravimas                    | 36  |
|    | NP3300 Išregistravimas                  | 37  |
|    | Registracijos informacijos patikrinimas | 37  |
|    |                                         |     |
| 10 | Priežiūra                               | 38  |
|    | Valymas                                 | 38  |
|    |                                         |     |
| 11 | lechniniai duomenys                     | 39  |
| 12 | Problemu sprendimas                     | /11 |
| 12 |                                         |     |
|    |                                         |     |

13 Kontaktiniai duomenys ......42

Techniniai duomenys gali keistis be išankstinio perspėjimo. © 2011Koninklijke Philips Electronics N.V. Visos teisės saugomos.

# **13. KONTAKTINIAI DUOMENYS**

| Argentina                        | (54-11) 4544-2047          |
|----------------------------------|----------------------------|
| Australija                       | 1300 363 391               |
| Austrija                         | 0810 000 205               |
| Belgija                          | 78250145                   |
| Baltarusija                      | 882000110068               |
| Brazilija                        | 0800 701 02 03 (išskyrus   |
|                                  | San Paulo) (11)2121-0203   |
| Dulgorijo                        | (TIK Sall Paulo)           |
| Bulgarija<br>Konodo              |                            |
| Nallaua<br>Nallaua               | 1-000-744-0477             |
| Vinijo                           | 000 744 3477 (000-PHILIPS) |
| NIIIJa                           |                            |
| Kolumpija<br>Kroatija            |                            |
| NI Udilija<br>Čakijao Daapublika | 000222770                  |
| Denijos nespublika               | 000142040                  |
| Dallija<br>Eatiia                |                            |
| ESUJA<br>Suomiia                 | 0000100200                 |
| Duomija<br>Dranoūzija            | 005025510                  |
| Vakiatija                        | 900007520                  |
| Praikija                         | 80000007520<br>80031221280 |
| Jiaikija                         | 952 2610 0662              |
| Vongrija                         | 680018180                  |
| ndiia                            | 1860-180-1111              |
| Airiia                           | 16011777                   |
| -111ja                           | 9600900-09                 |
| Italiia                          | 800088774                  |
| lanonija                         | 0570-07-6666               |
| Korėja                           | 080-600-6600               |
| atviia                           | 80002794                   |
| liuksemburgas                    | 4066615644                 |
| Malaiziia                        | 1800 880 180               |
| Meksika                          | 01 800 504 6200            |
| Nyderlandai                      | 8000230076                 |
| Nauioii Zelandiia                | 0800 658 224               |
| Norvenija                        | 22708111                   |
| Pakistanas                       | 051 580 902-3              |
|                                  |                            |

| Peru                | . 0800 00100                                                                                |
|---------------------|---------------------------------------------------------------------------------------------|
| Filipinai           | .(63 2) 667 9000                                                                            |
| Lenkija             | .8003111318                                                                                 |
| Portugalija         | .800780903                                                                                  |
| Rumunija            | .800894910                                                                                  |
| Rusijos Federacija  | .(495)961-1111 (vietinis<br>tarifas) 8-800-200-0880<br>(mobiliuoju telefonu –<br>nemokamai) |
| Singapūras          | .65 6882 3999                                                                               |
| Slovakija           | .800004537                                                                                  |
| Pietų Afrika        | .(011) 471-5194                                                                             |
| Ispanija            | .900800655                                                                                  |
| Švedija             | .857929100                                                                                  |
| Šveicarija          | .844800544                                                                                  |
| Taivanis            | .0800 231 099                                                                               |
| Tailandas           | .66 2 652 8652                                                                              |
| Turkija             | .0800 261 3302                                                                              |
| Ukraina             | .8-800-500-69-70                                                                            |
| Didžioji Britanija  | .8003316015                                                                                 |
| Jungtinės Valstijos | .1-888-744-5477                                                                             |
| Urugvajus           | .(598-2) 619 6666                                                                           |
| Venesuela           | .0800 100 4888                                                                              |
|                     |                                                                                             |

# 1. SVARBI INFORMACIJA

#### Saugumas

Informacija Europos vartotojams: Atkreipkite dėmesį į šiuos saugumo simbolius

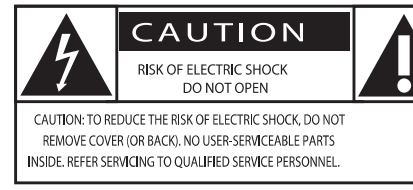

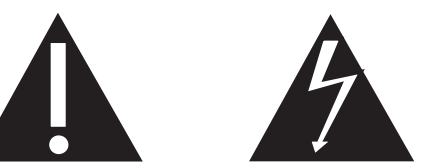

"Šauktuko" simbolis reiškia, kad reikia atkreipti dėmesį į atitinkamų funkcijų naudojimosi instrukcijas, kad būtų išvengta valdymo ir priežiūros problemų.

"Žaibo" simbolis reiškia, kad jūsų įrenginyje yra neizoliuotų dalių, kurios gali sukelti elektros iškrovą.

Norėdami sumažinti gaisro ar elektros iškrovos riziką, nepalikite šio įrenginio lietuje ar drėgmėje ir ant įrenginio nestatykite objektų, pripildytų vandens, tokių kaip vazos.

- 1. Perskaitykite šias instrukcijas.
- 2. Saugokite šias instrukcijas.
- 3. Atkreipkite dėmesį į visus įspėjimus.
- 4. Vadovaukitės visomis instrukcijomis.
- 5. Nenaudokite įrenginio šalia vandens.
- 6. Valykite įrenginį tik su sausa šluoste.
- 7. Neužblokuokite vėdinimosi angų. Statykite įrenginį pagal gamintojo instrukcijas.
- 8. Niekada nenuimkite įrenginį dengiančio viršaus.
- Šį įrenginį naudokite tik vidaus patalpose. Prižiūrėkite, kad įrenginys nebūtų aptaškytas ir ant jo nelašėtų vanduo, saugokite nuo lietaus ir didelės drėgmės.
- Nelaikykite įrenginio tiesioginiuose saulės spinduliuose, šalia atviros liepsnos ar karščio.

- Nestatykite įrenginio šalia radiatorių, viryklių ir kitų elektrinių įrenginių (tame tarpe ir stiprintuvų).
- Niekada ant šio įrenginio nestatykite kitų elektros prietaisų.
- Niekada ant šio įrenginio nestatykite pavojingų objektų (tokių kaip objektai su skysčiais, degančios žvakės ir pan.).
- 14. Šio produkto komplekte gali būti pateikiamos baterijos. Prašome pasidomėti šiose instrukcijose aprašytomis baterijų saugumo ir išmetimo instrukcijomis.
- 15. Šiame įrenginyje gali būti švino ar gyvsidabrio. Su šių medžiagų išmetimu reikia elgtis pagal vietinius aplinkosaugos reikalavimus.Prašome pasidomėti šiose instrukcijose aprašytomis išmetimo instrukcijomis.

# Įspėjimas

- Niekada nenuimkite įrenginį dengiančio viršaus.
- Niekada nesudrėkinkite jokios įrenginio dalies.
- Nestatykite įrenginio ant kitų elektros prietaisų.
- Nelaikykite įrenginio tiesioginiuose saulės spinduliuose, šalia liepsnos ar karščio.
- Įsitikinkite, kad visuomet galite lengvai pasiekti įrenginio maitinimo laidą, kištuką ar adapterį ir taip atjungti maitinimą.
- Jei atjungimui naudojamas MAINS tipo maitinimo laidas arba jungiamasis prietaisas, toks prietaisas turėtų būti visada veikiantis ir pasiekiamas.

Perkaitimo rizika! Niekada nestatykite šio aparato uždaroje ertmėje. Visada palikite apie dešimties centimetrų tarpus aplink aparatą, kad jis vėdintųsi. Įsitikinkite, kad ventiliacijos angų nedengia užuolaidos ar kas kita.

# ... SVARBI INFORMACIJA

## Klausymosi saugumas

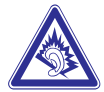

### Klausykitės vidutiniu garsumu:

- Jeigu klausotės muzikos per ausines dideliu garsumu, jūs rizikuojate pažeisti savo klausą. Šis įrenginys gali groti tokiu dideliu garsumu, kuris gali sukelti klausos sutrikimus, net jeigu toks klausymasis truks trumpiau nei vieną minutę. Didelis įrenginio skleidžiamas garsas reikalingas žmonėms, kurie jau turi klausos sutrikimų.
- Garsas gali būti klaidinantis. Jeigu jūs klausotės muzikos dideliu garsumu, jūsų ausis prie to pripranta. Taigi po ilgo klausymosi jūsų ausis į didelį garsą gali reaguoti kaip į normalų, bet tai yra kenksminga jūsų klausai. Taigi visada klausykitės tik vidutiniu garsumu.

#### Kaip nustatyti saugų garsumo lygį:

- Nustatykite žemą garsumo lygį.
- Lėtai didinkite garsumą tol, kol jis taps vidutinis ir gerai girdimas.

### Klausykite grotuvo ribotą laiką:

- Ilgas grotuvo klausymasis (net ir "saugiu" garsumu), gali sukelti klausos sutrikimus.
- Klausydamiesi muzikos darykite atitinkamas pertraukas.

# Kai naudojatės ausinėmis, vadovaukitės toliau nurodytomis taisyklėmis:

- Klausykitės vidutiniu garsumu, darykite pertraukas.
- Atsargiai didinkite garsumą, nes jūsų klausa "pripranta".
- Nesiklausykite tokiu garsumu, kad nebegirdėtumėte, kas vyksta aplink jus.
- Pavojingose situacijose būkite atsargūs arba laikinai nesinaudokite grotuvu.

# Aplinkosaugos pastabos

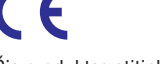

Šis produktas atitinka Europos Bendrijos nustatytus reikalavimus radijo trukdžiams.

|    | 1            | DO | ./            |    | - /      | 1. 7 | 1            |    | 1            | 10 | 1        | OF |          |
|----|--------------|----|---------------|----|----------|------|--------------|----|--------------|----|----------|----|----------|
| BG | <u> </u>     | hυ | <u> </u>      | BE | <u> </u> | LI   | <u> </u>     | LI | <u> </u>     | 15 | <u> </u> | SE | <u>v</u> |
| DK | $\checkmark$ | ES | <u> </u>      | CZ | <u> </u> | NL   | $\checkmark$ | AT | $\checkmark$ | LV | <u> </u> | SK |          |
| FR | $\checkmark$ | UK | $\checkmark$  | FI | 1        | ΡT   | 1            | CY | 1            | MT | 1        | ΡL |          |
| HU | ~            | NO | $\checkmark$  | GR | ~        | SI   | ~            | EE | ~            |    |          |    |          |
| IT | 1            | LU | $\overline{}$ | IF | 7        | СН   | 7            | DF | 7            |    |          |    |          |

Šis produktas atitinka 1995/5/EC direktyvos reikalavimą.

#### II Klasės įrangos simbolis:

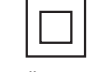

Šis simbolis rodo, kad produktas turi dvigubos izoliacijos sistemą.

#### Pakeitimai

Bet kokie produktui atlikti pakeitimai, kurie nėra patvirtinti gamintojo, gali panaikinti vartotojo teisę naudotis šiuo produktu.

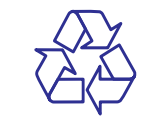

Jūsų įrenginys sukurtas naudojant aukštos kokybės medžiagas ir komponentus, kurie gali būti perdirbami arba naudojami dar kartą.

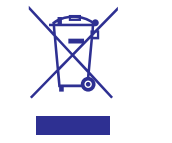

Jeigu prie savo įrenginio matote nubraukto atliekų konteinerio paveiksliuką, tai reiškia, kad įrenginys pagamintas pagal 2002/96/EC Europos direktyvą.

# **12. PROBLEMŲ SPRENDIMAS**

# Negirdžiu garso arba garsas yra labai prastos kokybės. Ką man daryti?

 Spauskite + VOL -, kad padidintumėte garsumo lygį.

### Ar yra maksimalus signalo tarp bevielės paskirstymo dėžutės ir NP3300 atstumas, kurį viršijus ryšys suprastėja?

Taip. Atviroje erdvėje signalo perdavimo atstumas yra 250m. Kad ir kaip būtų, namuose, kur yra kliūčių, tokių kaip sienos ar durys, efektyvus signalo perdavimo atstumas yra 50-100m. Jeigu jums kyla problemų su signalo perdavimu, pabandykite perstatyti įrenginį į kitą vietą.

## Aš negavau jokio registracijos elektroninio laiško iš ConsumerCare@Philips.com

- Patikrinkite, ar įvestas elektroninio pašto adresas yra teisingas ir parašytas be klaidų.
- Patikrinkite, ar kompiuteris yra prijungtas prie Interneto.
- Interneto serveris gali būti per daug apkrautas, pabandykite vėliau.
- Patikrinkite, ar elektroninis laiškas nebuvo nukreiptas į reklaminių laiškų katalogą (angl. spam).

Kaip man išvengti Wi-Fi trukdžių, kuriuos sukelia kiti įrenginiai, veikiantys tuo pačiu (2.4GHz) dažniu, tokie kaip Decttelefonai ar "bluetooth" įrenginiai?

- Perkelkite NP3300 bent per 3m. nuo tokių įrenginių.
- Kurdami jungtį su kompiuteriu/namų tinklu naudokite WEP/WPA kodavimą.
- Pakeiskite trukdžius sukeliančių įrenginių veikimo kanalą.

# ... TECHNINIAI DUOMENYS

#### Greitis

10 / 100Mbp/s

### Režimas

## half /fullduplex

Crossoverdetection (Auto MDIX)

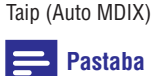

 Vienu metu laidinio ir bevielio prisijungimo prie tinklo naudoti negalima.

## Interneto paslaugos

#### Internetinis radijas

RadioTime

MyMedia\*

#### Interneto paslaugos

RhapsodyDirect \*\* (skirta /37, /17) NapsterDirect \*\* (skirta /12, /05 tik Vokietijoje, D.Britanijoje)

 Šiai paslaugai reikalinga Philips Klubo registracija
 \*Abejoms paslaugoms reikalinga vartotojo registracija atitinkamai su Rhapsody arba Napster.

# Atkodavimo galimybės

### MP3

8-320kbps (CBR / VBR)

#### WMA

32 - 192kbps (CBR / VBR)

#### AAC (M4A)

16 - 320kbps (CBR / VBR)

PCM (L – PCM)

1x (1.4Mbps)

# FLAC

Taip, suderinamas

### RealAudio (\*.ra)

Ne, nesuderinamas

## Suderinami grojaraščiai

\*.m3u, \*.wpl

Taip

### iTunes, Rhapsody

Taip (naudojantis pridėtu UPnP Serveriu)

# Ekranas/Laikrodis

Rezoliucija Dotmatrix, 240 x (R.G.B.) x 320 taškų, spalvos TFT

Dydis 2.4 colio

## Ekrano apšvietimas

Gali būti įjungtas / išjungtas arba pritemdytas

Laikrodis/ Datos rodymas

Taip

Automatinis laiko nustatymas naudojantis Internetu (NPT) Taip, jjungtas

**Išsijungimo laikmatis ("sleep" funkcija)** Taip

## Vidinis (mygtuku) paspaudimas

Taip

## Žadintuvas

Taip (Vienkartinis, Kasdieninis, Pasirinktą dieną per savaitę)

# Kita

## UPnP

DMP (Vietinis Teikimas, Vietinis Valdymas) ECP (Valdomas per papildomą valdymo tašką)

## DLNA

Taip, Versija 1.5 (DMP, DMR)

#### Valdymas išmaniuoju telefonu

Taip, suderinama su "MyRemote" programa (aplikacija), kurią rasite Apple App Store arba AndroidMarketPlace.

## Philips Multiroom

Taip (tik stotelės)

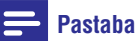

• Techniniai duomenys ir išorinė išvaizda gali būti keičiama be išankstinio perspėjimo.

# ... SVARBI INFORMACIJA

Prašome pasidomėti apie vietinę elektrinių ir elektroninių produktų išmetimą ir perdirbimą.

Prašome elgtis pagal vietines taisykles ir niekuomet neišmeskite savo senų įrenginių kartu su įprastinėmis namų apyvokos šiukšlėmis. Jeigu įrenginiu atsikratysite tinkamai, jūs padėsite apsaugoti gamtą ir žmogaus sveikatą nuo kenksmingų veiksnių, kurie gali atsirasti dėl netinkamo atsikratymo senais daiktais.

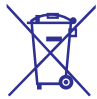

Jūsų įrenginyje yra baterijos, kurios aprašytos Europos Direktyvoje 2006/66/EC, ir kurios negali būti išmetamos kartu su įprastinėmis namų apyvokos atliekomis. Prašome pasidomėti vietinėmis baterijų atsikratymo taisyklėmis. Teisingas atsikratymas baterijomis saugo gamtą ir žmonių sveikata.

## Informacija apie baterijų naudojimą:

# Įspėjimas

- Baterijų išsiliejimo rizika: Naudokite tik nurodyto tipo baterijas. Nenaudokite kartų naujų ir naudotų baterijų. Nenaudokite kartu skirtingų firmų baterijų. Teisingai atitaikykite poliškumą. Išimkite baterijas iš produktų, kurių neketinate naudoti ilgesnį laiką. Laikykite baterijas sausoje vietoje.
- Susižeidimo rizika: Liesdami išsiliejusias baterijas naudokitės pirštinėmis. Laikykite baterijas vaikams ir namų augintiniams nepasiekiamoje vietoje.
- Baterijų sprogimo rizika: Neleiskite, kad su baterijomis įvyktų trumpas jungimas. Nelaikykite baterijų prie karščio šaltinių. Nemeskite jų į ugnį. Nebandykite ardyti baterijų. Nebandykite įkrauti neįkraunamų baterijų.

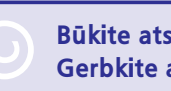

## Būkite atsakingi! Gerbkite autorines teises.

Autorinėmis teisėmis apsaugotos medžiagos, tame tarpe kompiuterinių programų, failų, transliacijų, garso įrašų kopijavimas yra autorinių teisių pažeidimas ir yra laikomas kriminaliniu nusikaltimu. Šio įrenginio tokiais tikslais naudoti negalima.

# 2. JŪSŲ NP3300

Sveikiname įsigijus šį produktą ir sveiki atvykę į Philips! Norėdami pasinaudoti visais patogumais, kuriuos siūlo Philips, užregistruokite savo produktą Internete, adresu www.philips.com/welcome.

# Pristatymas

### NP3300 gali:

- Būti prijungtas prie veikiančio Wi-Fi/laidinio tinklo, kurį sudaro kompiuteriai ir UPnP įrenginiai;
- Būti prijungtas prie veikiančios namų audio sistemos

#### Su šiomis jungtimis jūs galėsite:

- Groti internetines radijo stotis ir muziką internete\*;
- Groti muziką, kuri yra patalpina kompiuteryje/UPnP įrenginyje;

# 🔆 Patarimas

• \*Internetinė muzika yra pasiekiama tik kai kuriose šalyse.

# Ką rasite dėžėje

Patikrinkite ir pažiūrėkite, ar šie elementai yra dėžutėje:

- Pagrindinis įrenginys
- Nuotolinio valdymo pultas su baterijomis
- AC maitinimo laidas
- Programinės įrangos komplektas CD-ROM diske
- Greitos Pradžios Gidas

# **11. TECHNINIAI DUOMENYS**

## Bendrieji

## ACMaitinimas

Įtampą nurodanti informacija yra išspausdinta ant maitinimo adapterio (galinės pusės).

DC Maitinimas

9 V / 1.1 A

Išmatavimai (Ilgis x Plotis x Aukštis) 252.5 x 103.2 x 101.5mm

**Svoris (bendras)** Pagrindinis įrenginys: ~0.78 kg

# Energijos suvartojimas

Veikimo metu (ļjungtas) 6W Budėjimo režimo metu (Aktyvus/ prijungtas prie tinklo) ≤ 4 W ECO (Pasyvaus) budėjimo režimo metu

≤ 0.5W

# Audio išvestys

Ausinės 1 x 3.5mm lizdas 40 – 18,000Hz 32Ω Garso ir triukšmo santykis (ausinės) įprastai 82 dB / 85 dBA Trukdžiai (ausinės) ≤ 1%

## Audio stiprintuvas (Skaitmeninis)

**Išvesties galia** Priekis LS: 2 x 1.5W

Dažnis ≥ 70 – 20 KHz(-3 dBpoints)

**Garso ir triukšmo santykis** 77 dB/80 dBA

# Garsiakalbiai

**Galia** Priekiniai garsiakalbiai: 2W

**Varža** Priekiniai garsiakalbiai: 6 Ω

**Jautrumas** Priekiniai garsiakalbiai: 83dB / 1 m / W

**Išmatavimai** Priekiniai garsiakalbiai: 2 coliai

**Dažnis** Priekiniai garsiakalbiai: 70 Hz – 20 kHz

# Garso funkcijos

IncredibleSurround Taip (jjungta/išjungta)

FullSound® Taip (jjungta/išjungta)

**Žemų/ Aukštų dažnių valdymas** Taip (+/- 10 pakopų)

**Direct sound (tiesioginio šaltinio funkcija)** Taip (įjungta/išjungta)

# **Bevielis ryšys**

**Standartinis bevielis ryšys** 802.11n, atgalinis suderinamumas su 802.11b/ g

**Bevielio ryšio apsauga** WEP (64 arba 128 bitų), WPA / WPA2 (8-63 simboliai)

**Dažnio diapazonas** 2412 – 2462 MHz (CH1-CH11) (skirta /79, /37, /55, /97) 2412 – 2472 MHz (CH1-CH13) (skirta /12, /05)

**Bevielis Apsaugotas Nustatymas (WPS)** Taip

Laidinis (LAN / Ethernet)

Laidinis standartinis 802.3 / 802.3 u

# **10. PRIEŽIŪRA**

Šiame skyriuje sužinosite, kaip prižiūrėti savo NP3300 įrenginį.

## Valymas

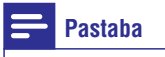

- Venkite drėgmės ir apibraižymų.
- 1. Valykite NP3300 tik su sausa ir minkšta medžiagos skiautele.

# ... JŪSŲ NP3300

# Apžvalga

## Vaizdas iš priekio ir galo

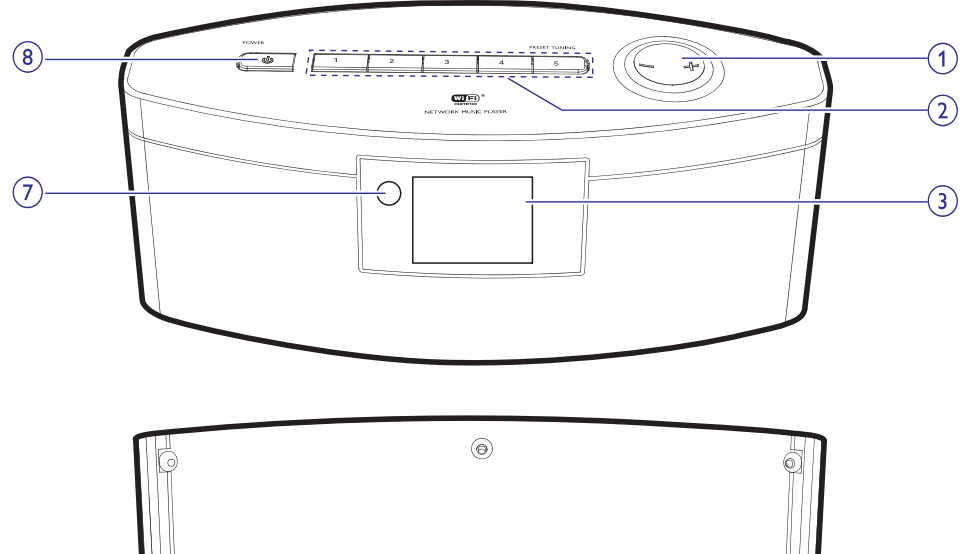

- 1. -/+
  - Padidinti/sumažinti garsumo lygį.

### 2. PRESET TUNING 1/2/3/4/5

Pasirinkti media šaltinį:

 INERNET RADIO režime: spauskite, norėdami pasirinkti išsaugotą stotį.

## 3. LCD Ekranas

### 4. ETHERNET

 Lizdas, skirtas interneto laidui, kuris prijungia NP3300 prie Wi-Fi/laidinio tinklo, jeigu jūs norite laidu prijungto Wi-Fi/laidinio interneto tinklo.

## 5. DC IN

- AC maitinimo laido prijungimo lizdas.
- 6. 🎧
  - 3.5mm ausinių prijungimo lizdas.
- 7. Infraraudonųjų spindulių sensorius

# 8. POWER 🕛

- Paspauskite, norėdami įjungti įrenginį;
- Paspauskite, norėdami išjungti: norėdami išjungti į aktyvų budėjimo režimą, spauskite vieną kartą; arba spauskite ir nuspaudę palaikykite, norėdami išjungti į "Eko" budėjimo režimą.

# ... JŪSU NP3300

#### Nuotolinio valdymo pultas

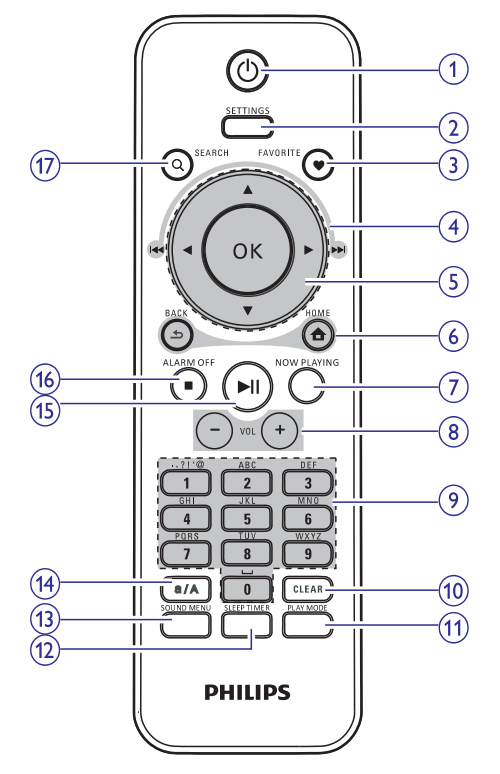

### 1. STANDBY 🖰

- Paspauskite, norėdami įjungti įrenginį; ٠
- Paspauskite, norėdami išjungti: norėdami išiungti į aktyvų budėjimo režimą, spauskite vieną kartą; arba spauskite ir nuspaude palaikykite, norėdami išjungti į "Eko" budėjimo režima.

#### 2. SETTINGS

Patekti j nustatymu menu.

### 3. FAVORITE

#### LIBRARY/INTERNET RADIO režime:

 Pridėti grojama radijo stotį prie Mėgstamų Stočių sarašo.

## 4. $\land / \lor / \lt ( [ \lt \lt ) / \triangleright ( \triangleright \triangleright ] )$

Naršymo mygtukai

Spauskite, norėdami naršyti meniu.

## $\mathbf{A} / \mathbf{\nabla}$

#### LIBRARY/INTERNET RADIO režime:

Superscroll: Ilgame pasirinkimu saraše, spauskite ir nuspaudę laikykite, norėdami pradėti greita paieška. Atleiskite, norėdami pereiti prie pirmojo elemento, kuris prasideda pasirinkta abėcėlės raide/skaičiumi.

# 

Paieškos mygtukai grojimo ekrane

#### LIBRARY režime:

٠ Spauskite, norėdami "peršokti" prie buvusio/ tolimesnio skyriaus/takelio.

## 5. OK

Patvirtinti pasirinkima. ٠

#### 6. 合

HOME: grįžti į pradinį ekraną (pagrindinį meniu).

## ₅

BACK: grįžti atgal į prieš tai buvusį ekraną.

### 7. NOW PLAYING

Sugrįžti į grojimo langą.

- 8. + VOL -
  - Padidinti/sumažinti garsumo lygi.

### 9. Skaitiniai/raidiniai mygtukai

Teksto ivedimui

#### **INTERNET RADIO** režime:

٠ Radijo grojimo lange, spauskite ir nuspaude laikykite skaitini mygtuka. norėdami išsaugoti grojamą radijo stotį pasirinktoje vietoje.

### LIBRARY/INTERNET RADIO režime:

Quickjump: Ilgame pasirinkimų saraše, . kuris vra išdėstytas pagal abėcėle. pakartotinai arba viena karta paspauskite raidinį mygtuką, norėdami pereiti prie pirmojo elemento, kuris prasideda pasirinkta raide.

## 10. CLEAR

- Paspauskite, norėdami ištrinti ivesta . teksta:
- Paspauskite ir nuspaudę laikykite, . norėdami ištrinti visa įvesta teksta.

# NP3300 REGISTRAVIMAS SU PHILIPS

#### \* **Patarimas**

Norėdami pasinaudoti Philips teikiamomis • paslaugomis vėliau, naudokitės nuoroda ir slaptažodžiu, kurie buvo siųsti elektroniniame laiške.

# Np3300 Išregistravimas

Registruojanti įrenginį tinklapyje www.philips.com/welcome, vienam jrenginiui galėsite naudoti tik vieną vartotojo paskyrą (pvz. NP3300). Kiekvienai paskyrai galite susikurti eilę mėgstamų stočių ir rankiniu būdu pridėtų stočių. Norėdami naudotis kita vartotojo paskyra registracijai, turėsite išregistruoti esamą.

#### Norint išregistruoti prieiga

- 1. NP3300 įrenginyje pasirinkite [Settings] > [Userregistration] > [Unregister].
- 2. Patvirtinkite ir pradėkite išregistruoti vartotojo paskyra.

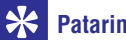

# **Patarimas**

Registruojant paskyrą iš naujo, jūs galite atkurti Internetines radijo stotis, kurios buvo išsaugotos Philips klube.

# **Registracijos informacijos** patikrinimas

Galite pasitikrinti, ar tikrai užregistravote NP3300 ir kokia paskyra buvo naudota registracijai. Norėdami patikrinti informaciją, eikite į [Settings] > [Userregistration] > [Registration status].

# 9. NP3300 REGISTRAVIMAS SU PHILIPS

## Privalumai

Užregistruodami NP3300 tinklapyje www.philips.com/welcome, jūs galėsite

- Gauti nemokamus programinės įrangos atnaujinimus;
- Valdyti savo mėgstamiausias radijo stotis;
- Gauti Streamium naujienas.

#### 🚽 Pastaba

• NP3300 registracijai reikalingas veikiantis elektroninis paštas.

# NP3300 registravimas

Registruojant NP3300 tinklapyje www.philips.com/welcome naudokite veikiantį elektroninio pašto adresą.

Registraciją galite atlikti tinklapyje www.philips.com/welcome. Arba naudokitės elektroninio pašto adresu, kad atliktumėte registraciją įrenginyje, o tada pabaikite registraciją tinklapyje, kurio nuorodą gausite atsiųstame elektroniniame laiške.

### Registravimas internetiniame puslapyje

Norėdami užregistruoti NP3300 tiesiogiai www.philips.com/welcome tinklapyje, jūs turėsite užpildyti tokia informaciją:

- Veikiantį elektroninio pašto adresą;
- Produkto modelio numerį;
- Produkto registracijos identifikacinį kodą (angl. "registration ID").

#### Norėdami gauti produkto modelio numerį

 Pažiūrėkite įrenginio įpakavimo dėžutę arba produkto etiketę. Modelio numerį visuomet galite rasti ant įpakavimo dėžutės arba produkto etiketės (pvz. NP3300).

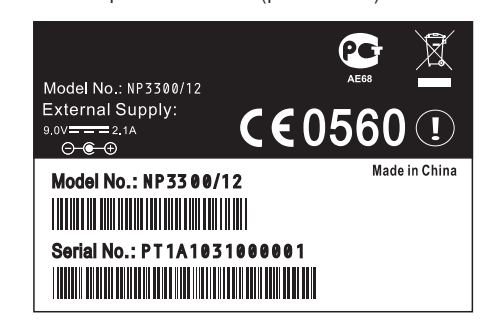

#### Norėdami gauti produkto registracijos identifikacinį kodą

 NP3300 įrenginyje, eikite į [Settings] > [Device ID andinformation]. Pakartotinai spauskite ▼, norėdami surasti [ProductRegistration ID].

### Registravimas įrenginyje

Norėdami užregistruoti įrenginyje, naudokitės elektroninio pašto adresu, tuomet baikite registraciją naudodamiesi Interneto nuoroda, kurią gausite elektroniniu paštu.

- 1. Įsitikinkite, kad NP3300 yra prijungtas prie Interneto.
- Norėdami užregistruoti įrenginį tinklapyje www.philips.com/welcome,
  - NP3300 įrenginyje pasirinkite [Settings] > [User registration] > [Register now] > [Register on the device];
  - Kaip ir bus prašoma, įveskite veikiantį elektroninio pašto adresą (žiūrėkite "Jūsų NP3300" > "Apžvalga" > "Teksto įvedimas").
    - → Jūs gausite elektroninį laišką iš ConsumerCare@Philips.com.
  - Pasinaudokite elektroniniame laiške atsiųsta nuoroda, norėdami baigti registraciją.

# .. JŪSŲ NP3300

#### **11. PLAY MODE**

 Pasirinkite pakartotino grojimo režimą arba aktyvuokite/išjunkite grojimą atsitiktine tvarka.

#### **12. SLEEP/TIMER**

Nustatyti miego (išsijungimo) laikmatį.

#### **13. SOUND MENU**

 Įėjimas į meniu, kuriame galite keisti garso efektų nustatymus.

#### 14. a/A

• Spauskite, norėdami perjungti tarp didžiųjų ir mažųjų raidžių.

#### 15. **M**

- Pradėti/laikinai stabdyti/sugrįžti į grojimą;
   LIBRARY režime:
- Pradėti viso katalogo, kuriame yra failas, grojimą (SuperPlayTM).

## 16. 📕 / ALARM OFF

- Sustabdyti grojimą;
- Išjungti žadintuvą.

### 17. SEARCH

 Paspauskite, norėdami pradėti paiešką/naršymą pagal raidinį/skaitinį pavadinimą.

## Pagrindinis "langas" (meniu)

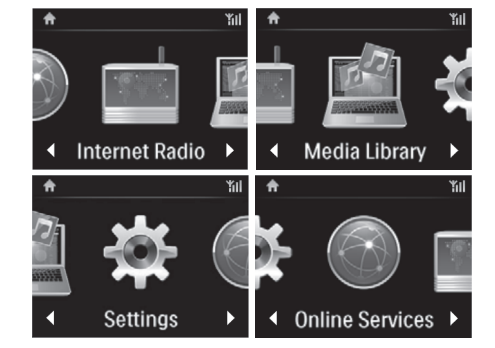

Su **NP3300** į Pagrindinį ("Home") meniu galėsite patekti, kai baigsite nustatymus pirmojo naudojimo metu.

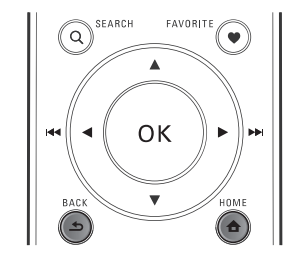

Pagrindiniame meniu galėsite pasirinkti norimą muzikos šaltinį\* arba patekti į **[Settings]** (nustatymų) meniu. Norėdami tai padaryti, sekite šiais žingsniais:

- Spauskite ▲ / ▼ / ◄ / ▶ ir OK mygtukus, esančius nuotolinio valdymo pulte, kad pasirinktumėte šaltinį.
- Norėdami "pereiti" į tolimesnį puslapį, pakartotinai spauskite ► tol, kol pasieksite puslapio pabaigą.
- Norėdami grįžti į buvusį langą, spauskite
   BACK.

# 🗧 Pastaba

• \*Internetinės paslaugos yra pasiekiamos tik kai kuriose šalyse.

## Grojimo langas

LIBRARY/INTERNET RADIO/ONLINE SERVICES režime, prasidėjus grojimui rodomas grojimo langas.

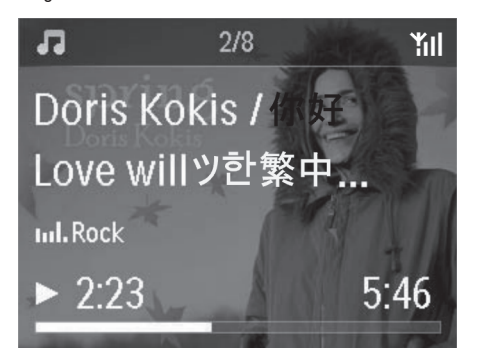

# ... JŪSŲ NP3300

Norėdami naršyti meniu muzikos grojimo metu, sekite šiais žingsniais:

- 1. Nuotolinio valdymo pulte spauskite rightarrow, tuomet naudokitės Naršymo mygtukais.
- 2. Norėdami sugrįžti į Grojimo langą, spauskite NOW PLAYING.

# 🔆 Patarimas

Grojimo lange pakartotinai paspauskite
 ir ir ir ir mygtukus, norėdami pasirinkti dainas.

## Teksto įvedimas

 Norėdami įvesti tekstą ir simbolius jūs galite: Spausti atitinkamus raidinius/skaitinius mygtukus nuotolinio valdymo pulte.

# Teksto įvedimas naudojantis nuotoliniu valdymo pultu

 Norėdami įvesti raides/skaičius/simbolius, trumpai ir pakartotinai spauskite atitinkamus raidinius/skaitinius mygtukus.

|   | En                                         | glish                                      |
|---|--------------------------------------------|--------------------------------------------|
|   | abc                                        | ABC                                        |
| 1 | 1.,?!'@-<br>_:;/"#\$%& (<br>)*+<=>[\]^`{ } | 1.,?!'@-<br>_:;/"#\$%& (<br>)*+<=>[\]^`{ } |
| 2 | abc2                                       | ABC2                                       |
| 3 | def3                                       | DEF3                                       |
| 4 | ghi4                                       | GHI4                                       |
| 5 | jkl5                                       | JKL5                                       |
| 6 | mno6                                       | MNO6                                       |
| 7 | pgrs7                                      | PQRS7                                      |
| 8 | tuv8                                       | TUV8                                       |
| 9 | wxyz9                                      | WXYZ9                                      |
| 0 | _0                                         | _0                                         |

- Norėdami įvesti simbolius, pakartotinai spauskite [1].
- Norėdami įvesti tarpą, spauskite [0].
- Norėdami perjungti tarp mažųjų ir didžiųjų raidžių, spauskite **[a/A]**.

 Norėdami ištrinti prieš tai esantį simbolį, spauskite [CLEAR]. Norėdami ištrinti visą įrašą, spauskite ir nuspaudę palaikykite [CLEAR].

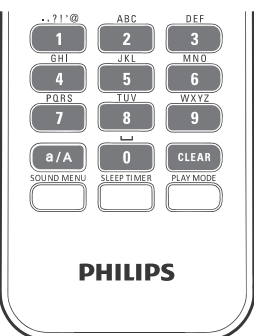

# Ratarimas

 Kitoms nei Anglų kalboms raidiniai/skaitiniai mygtukai gali skirtis.

| Py                                              | сский                                       |
|-------------------------------------------------|---------------------------------------------|
| абв                                             | АБВ                                         |
| 1.,?!"@-<br>_::/"#\$%& (<br>)*+<=>[\]^`{ }<br>~ | 1.,?!'@-<br>_:;/"#\$%& (<br>)*+<=>[\]^`{ }~ |
| абвг2аbc                                        | АБВГ2АВС                                    |
| дежз3def                                        | <b>ДЕЖ33DEF</b>                             |
| ийкл4ghi                                        | ИЙКЛ4GHI                                    |
| мноп5jkl                                        | MHOIT5JKL                                   |
| рстубтпо                                        | РСТУ6МНО                                    |
| фхцч7pqrs                                       | ФXЦЧ7PQRS                                   |
| шщъы8tuv                                        | ШЩЪЫ8ТUV                                    |
| ьэюя9wxyz                                       | ЬЭЮЯ9WXYZ                                   |
| _0                                              | _0                                          |

# ... NUSTATYMAI

# Vieta ir laiko zona

Po nustatymų pirmojo naudojimo metu, galite pakeisti pasirinktą vietą ir laiko zoną, jeigu persikėlėte į kitą vietą ar laiko zoną.

Pagal pasirinktą vietą ir laiko zoną, NP3300 gali

- Su interneto pagalba, automatiškai nustatyti laikrodį (skaitykite "Nustatymai" > "Data ir laikas");
- Automatiškai įkelti Internetines radijo stotis.

# Kalba

Po nustatymų pirmojo naudojimo metu, jūs galite pakeisti kalbą per **[Settings] > [Language]**.

# Įrenginio informacija

Iš Pagrindinio meniu, eikite į **[Settings] > [Device ID and information]**. Galite sužinoti daugiau informacijos apie NP3300, įskaitant modelio numerį, pavadinimą, kuris bus rodomas UPnP serveryje/programoje, programinės įrangos versiją ir tinklo nustatymus.

# Programinės įrangos atnaujinimų paieška

Su NP3300 jūs galite ieškoti programinės įrangos atnaujinimų Internete. Sutikus su taisyklėmis ir sąlygomis, programinės įrangos atsisiuntimas ir įdiegimas yra pradedami automatiškai.

- 1. Įsitikinkite, kad NP3300 yra prijungtas prie Interneto.
- Pagrindiniame meniu eikite į [Settings] > [Check for oftware upgrades].

# Gamyklinių nustatymų atstatymas

Galite atstatyti NP3300 gamyklinius nustatymus. Gamykliniai nustatymai yra atstatomi, o jūsų atlikti nustatymai panaikinami, įskaitant tinklo, garso, ekrano, laikrodžio, žadintuvo ir kalbos nustatymus.

- 1. Eikite į [Settings] > [Restore factory settings].
- 2. Pasirinkite [YES].
  - └→ Įrenginys išjungiamas.
  - └→ Įrenginys vėl įjungiamas automatiškai, kai gamykliniai nustatymai yra atstatomi.
  - Atlikite nustatymus kaip pirmojo naudojimo metu.

# ... NUSTATYMAI

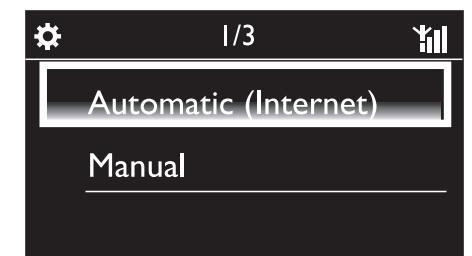

# 🔆 Patarimas

- Jeigu jūs pasirinkote gyvenamąją vietą ir laiko zoną, tuomet įrenginys nustatys laiką automatiškai.
- Norėdami patikrinti ir pakeisti nustatytą gyvenamąją vietą ir laiko zoną, eikite į [Settings] > [Location and time zone].

#### Nustatymas rankiniu būdu

- 1. Įjunkite įrenginį, jeigu būtina.
- 2. Pagrindiniame meniu pasirinkite [Settings] > [Clock settings] > [Date and time].
  - Arba, spauskite SETTINGSmygtuką nuotolinio valdymo pulte, norėdami patekti į [Settings].
- 3. Nuėję į [Date and time], pasirinkite [Current date and time] > [Manual].
- 4. Norėdami įvesti datą ir laiką,
  - Spauskite ◄ arba ►, norėdami pasirinkti įvedimo vietą;
  - Įveskite norimus skaitmenis, spausdami skaitinius mygtukus;
  - Spauskite **OK**, norėdami patvirtinti.
  - Taip pat galite pakartotinai spausti ▲ arba
     ♥, arba spausti ir nuspaudus laikyti ▲ arba ♥, kol pasirodys norimas skaitmuo.

#### Datos/laiko formato nustatymas

Pasirinkite kaip bus rodoma data ir laikas.

- 1. Sekite 1-2 žingsneliu, skiltyje "Nustatymas rankiniu būdu".
- Nuėję į [Date and time], pasirinkite [Time format] arba [Date format], norėdami pasirinkti nustatymus.

# Tinklo nustatymai

### Tinklo nustatymas

Po nustatymų pirmojo įrenginio naudojimo metu jūs galite pakeisti **NP3300** jungties prie namų Wi-Fi tinklo būdą:

- Perjunkite tarp skirtingų jungimo būdų (bevielis arba laidinis, automatinis arba nustatomas rankiniu būdu);
- Perjunkite tarp skirtingų paskirstymo dėžučių (angl. "router"). Norėdami taip padaryti, sekite šiomis instrukcijomis:
- Pagrindiniame meniu, eikite į [Settings] > [Network settings] > [Setup network].
  - Arba spauskite SETTINGSmygtuką nuotolinio valdymo pulte, kad patektumėte j [Settings].
- Prijunkite NP3300 taip pat, kaip tai darėte nustatydami įrenginį pirmojo naudojimo metu (skaitykite "Nustatymai pirmojo naudojimo metu" > "Prijungimas prie namų bevielio (Wi-Fi)/laidinio tinklo").

#### Įrenginio pavadinimas

[Device name] skiltyje, galite savo NP3300 įrenginiui suteikti pavadinimą arba jį pakeisti. Prijungtame UPnP serveryje/programoje NP3300 įrenginys gali būti randamas pagal pavadinima.

- 1. Pagrindiniame meniu, eikite į [Settings] > [Network settings] > [Device name].
- Nuėję į [Device name], spauskite ◀ / ▶, norėdami pasirinkti įvedimo vietą; pakartotinai spauskite ▲ / ▼, norėdami pasirinkti norimas raides.

# ... JŪSŲ NP3300

| Other L                                     | anguages                                    |
|---------------------------------------------|---------------------------------------------|
| abc                                         | ABC                                         |
| 1.,?!'@-<br>_:;/"#\$%& (<br>)*+<=>[\]^`{ }~ | 1.,?!'@-<br>_:;/"#\$%& (<br>)*+<=>[\]^`{ }~ |
| abc2àáâãäåæ                                 | ABC2ÀÁÅĂĂĂĂÆ                                |
| def3èéêë                                    | DEF3ÈÉË                                     |
| ghi4ìíĩí                                    | GHI4ÌÍĨĨ                                    |
| jkl5                                        | JKL5                                        |
| mno6ñòóôõöø                                 | MN06ÑÒÓÔÕÖ                                  |
| pgrs7ß                                      | PQRS7ß                                      |
| tuv8ùúûü                                    | TUV8ÙÚÛÜ                                    |
| wxyz9                                       | WXYZ9                                       |
| 0                                           | 0                                           |

# 3. PARUOŠIMAS

# Baterijų įdėjimas į nuotolinio valdymo pultą

## **Atsargiai**

- Sprogimo rizika! Baterijas laikykite atokiau nuo karščio, saulės spindulių ar ugnies. Niekuomet neišmeskite baterijų į ugnį.
- Sumažėjusio baterijų darbo laiko rizika! Niekuomet nesumaišykite skirtingų rūšių ar tipų baterijų.
- Rizika sugadinti produktą! Jeigu nuotolinio valdymo pultas yra nenaudojamas ilgą laiko tarpą, išimkite baterijas.
- 1. Atidarykite baterijų skyrelį.
- 2. Įdėkite dvi AAA R03 baterijas, teisingai atitaikę polius (+/-), kaip pažymėta.
- 3. Uždarykite baterijų skyrelį.

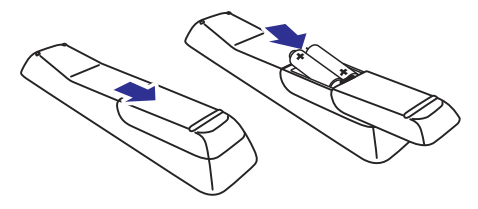

# Maitinimo prijungimas

# 🚺 Įspėjimas

 Rizika sugadinti produktą! Įsitikinkite, kad maitinimo lizdo įtampa atitinka įtampą, kuri yra nurodyta produkto gale arba apačioje.

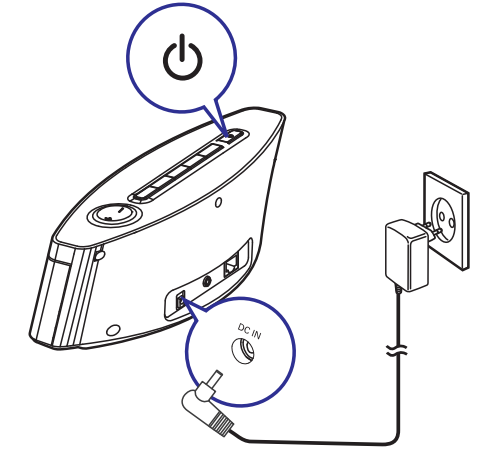

Prijunkite įrenginį prie maitinimo lizdo.

## 🚽 Pastaba

• Lentelę su papildoma produkto informacija rasite produkto apačioje.

# ... NUSTATYMAI

#### Norėdami groti dainą arba Internetinę radijo stotį kaip žadintuvo garsą

- Įsitikinkite, kad viršuje, 3 žingsnelyje, pasirinkote [Music];
- Prieš išjungiant NP3300 arba įjungiant NP3300 į aktyvų budėjimo režimą,
  - Eikite į [MediaLibrary], tuomet pasirinkite norimą dainą ir pradėkite jos grojimą;
  - Arba eikite į [Internet Radio], tuomet prisijunkite prie norimos radijo stoties.

# Žadintuvo naudojimas

Nustatytu laiku prasidės muzikos/Internetinės radijo stoties grojimas arba pradės skambėti žadintuvo signalas.

# Pastabos

- Žadintuvas skambės net tuomet, jeigu NP3300 yra išjungtas į aktyvų budėjimo režimą arba "Eko" budėjimo režimą.
- Jeigu NP3300 neprisijungs prie Internetinės radijo stoties arba nepasieks muzikos bibliotekos, pradės skambėti žadintuvo skambutis.
- NP3300 garsas yra grąžinamas, jeigu jis buvo užtildytas.
- Žadintuvas skambės didesniu garsu, jeigu nustatytas garsumo lygis yra mažesnis nei minimalus.

## Žadintuvo "snaudimas"

- Spauskite bet kokį mygtuką įrenginyje arba nuotolinio valdymo pulte (išskyrus garsumo mygtukus).
- Žadintuvas skambės dar kartą po 15 minučių. Išliks rodoma žadintuvo ikonėlė.

## Žadintuvo sustabdymas

- Spauskite ir palaikykite nuspaudę ♥ arba ⊕ mygtuką.
  - Arba nuotolinio valdymo pulte spauskite
     / ALARM OFF.
    - └→ Žadintuvas yra sustabdytas.
    - ➡ Žadintuvas vėl skambės kitą dieną.

## Žadintuvo išjungimas

 Eikite į [Settings] > [Clock settings] > [Alarm].
 Pasirinkite [Alarm off] ir spauskite OK mygtuką, esantį nuotolinio valdymo pulte.

## Išsijungimo laikmatis ("sleep" funkcija)

Su išsijungimo laikmačio pagalba galėsite išjungti NP3300 įrenginį po tam tikro nustatyto laiko tarpo.

#### Norėdami nustatyti laikmatį

- 1. Pagrindiniame meniu, eikite į [Settings] > [Clocksettings] > [Sleeptimer].
  - Arba, spauskite SETTINGSmygtuką nuotolinio valdymo pulte, norėdami patekti į [Settings].
- 2. Pasirinkite vieną iš pasirinkimų. Spauskite **OK**, norėdami jį įjungti.

# 🔆 Patarimas

 Nustatyti išjungimo laikmatį gali ir pakartotinai spausdami SLEEP/TIMER mygtuką savo nuotolinio valdymo pulte.

## Data ir laikas

Data ir laikas gali būti nustatomi automatiškai arba rankiniu būdu.

#### Automatinis nustatymas

Automatiniam laiko nustatymui naudokitės atitinkama paslauga Internete.

#### Naudojantis Internetu

- 1. Įjunkite įrenginį, jeigu būtina
  - Įsitikinkite, kad įrenginys yra prijungtas prie bevielio/laidinio namų tinklo arba interneto.
- 2. Pagrindiniame meniu pasirinkite [Settings] > [Clock settings] > [Date and time].
  - Arba spauskite SETTINGS mygtuką nuotolinio valdymo pulte, kad patektumėte į [Settings].

#### Nuėję į [Date and time], pasirinkite [Current date and time] > [Automatic (Internet)].

- Irenginys automatiškai nustatinės laiką Internetu.
- Kai nustatymas bus atliktas, pasirodys žinutė.

# ... NUSTATYMAI

## Albumo paveikslėlis

Kartais prie atsisiųstos muzikos pridedamas Albumo paveikslėlis (disko/albumo viršelio paveikslėlis). Su kai kuria media valdymo programine įranga, albumo paveikslėlis gali būti pridedamas ir su dainomis. Norėdami, kad disko/albumo viršelio paveikslėlis būtų rodomas arba nerodomas su atitinkamomis dainomis, galite įjungti arba išjungti [Album art] funkciją.

#### Norėdami įjungti [Album art]

1. Pagrindiniame meniu eikite į [Settings] > [Album art].

Arba, spauskite SETTINGS mygtuką nuotolinio valdymo pulte, norėdami patekti į **[Settings]**.

2. Pasirinkite [Album art]. Spauskite OK, norėdami šią funkciją įjungti arba išjungti.

Jeigu [Album art] yra įjungtas,

Dainų sąraše albumo paveikslėlis rodomas glaustojo vaizdavimo būdu, kartu su atitinkama daina.

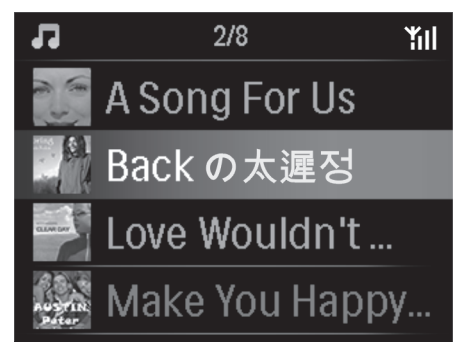

➡ Dainos grojimo metu albumo paveikslėlis yra rodomas per visą ekraną, kaip fonas.

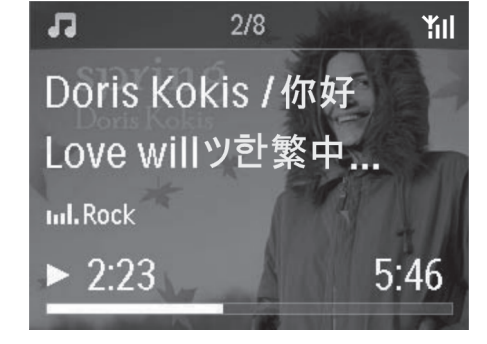

## Laikrodžio nustatymai

## Žadintuvas

٠

### Žadintuvo nustatymas

- Įsitikinkite, kad jūs nustatėte laikrodį (žiūrėkite "Nustatymai" > "Data ir laikas").
- Pagrindiniame meniu eikite į [Settings] > [Clock settings] > [Alarm].
  - Arba spauskite SETTINGS mygtukąnuotolinio valdymo pulte, norėdami patekti į [Settings].
- 3. Norėdami nustatyti žadintuvo šaltinį,
  - Pasirinkite [Music];
  - Nustatytu laiku įrenginys pradės/sugrįš į paskutinį kartą grotą melodiją arba internetinę radijo stotį.
  - Pasirinkite [Buzzer].
    - └→ Nustatytu laiku skambės skambutis.
- 4. Norėdami nustatyti žadintuvo laiką,
  - Spauskite ir nuspaudę palaikykite ▲ / ▼, arba pakartotinai spauskite ▲ / ▼, kol pasieksite norimus skaitmenis. Spauskite OK, norėdami patvirtinti.
  - Arba įveskite norimus skaitmenis, spausdami skaitinius mygtukus nuotolinio valdymo pulte.
    - └→ Ekrane pasirodo ♣ simbolis.

# 4. NUSTATYMAI PIRMOJO NAUDOJIMO METU

## Pirmą kartą įjungusNP3300,

- 1. Ekrane pasirinkite norimą kalbą.
- 2. Pateiktame sąraše pasirinkite savo gyvenamąją vietą ir laiko zoną.
- Pasirinkite [Yes], kai jūsų bus klausiama, ar pradėti tinklo prijungimą.

# Prijungimas prie namų bevielio (Wi-Fi)/laidinio tinklo

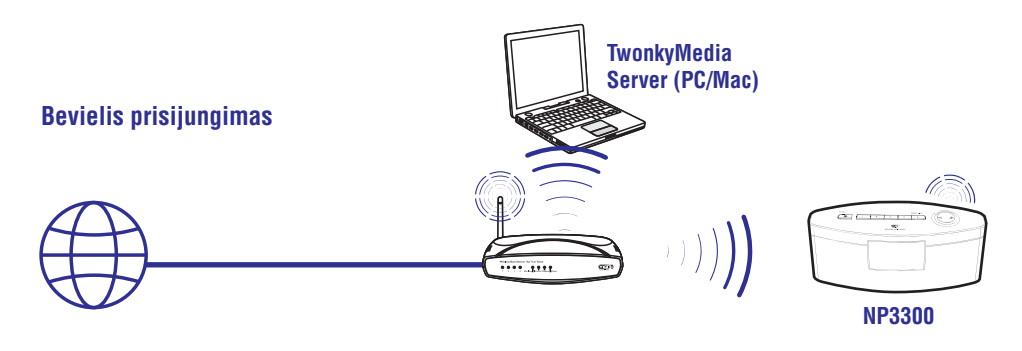

Prisijungimas naudojantis Ethernet laidu

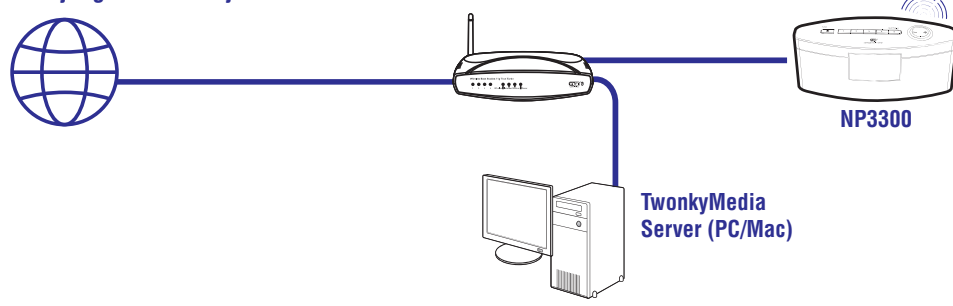

**NP3300** prie bevielio (Wi-Fi)/laidinio tinklo galite prijungti keliais skirtingais būdais: beviele jungtimi arba jungtimi, naudojantis laidu, automatiškai arba rankiniu būdu.

- Wi-Fi/laidiniam tinklui naudokite paskirstymo dėžutę (angl. "router"). Tai yra, prijunkite kompiuterius/įrenginius prie paskirstymo dėžutės(angl. "router").
- Prijunkite NP3300 prie paskirstymo dėžutės (angl. "router") bevieliu būdu arba naudojantis Ethernet laidu.
- Norėdami, kad įrenginys prisijungtų prie Wi-Fi/laidinio tinklo per paskirstymo dėžutę(angl. "router"), įsitikinkite, kad Interneto ryšys yra pastovus ir tiesioginis (nenaudojamas "dial-up" prisijungimas per telefono liniją).
- Norėdami perjungti įrenginį iš vienos jungties į kitą (iš bevielės į laidinę, automatinės į rankinę), arba pakeisti paskirstymo dėžutes, eikite į [Settings] > [Networksettings] > [Setupnetwork].

# ... NUSTATYMAI

## Ekrano nustatymai

## Ryškumas

NP3300 įrenginyje, jūs galite reguliuoti ekrano ryškumą. Pagal pageidavimą, ekranas įsijungia, pritemsta arba yra išjungiamas, kai NP3300 yra įjungiamas arba išjungiamas į aktyvų budėjimo režimą.

 Eikite į [Settings] > [Display settings] > [Brightness when on] arba [Brightness when standby], pasirinkite vieną iš pasirinkimų, tuomet spauskite OK.

## Ekrano išsijungimo laikmatis

Jei NP3300įrenginyje neatliekamas joks veiksmas, ekranėlis išsijungs į budėjimo režimą. Po tam tikro laiko ekranas visiškai išsijungs. Norėdami taupyti energiją, nustatykite trumpą laiko intervalo reikšmę.

## Norėdami nustatyti laiko intervalą:

- Eikite į [Display settings] > [Backlight timer], pasirinkite laiko intervalą.
  - Praėjus nustatytam laiko tarpui ekranas automatiškai išsijungs.

Norėdami "išeiti" iš energiją taupančio režimo:

• Spauskite bet kurį mygtuką.

## Darbastalio fono paveikslėlis

NP3300 meniu jūs galite nustatyti norimą fono ekraną (darbastalio fono paveikslėlį).

### Norėdami nustatyti darbastalio fono paveikslėlį

- 1. NP3300 įrenginyje pasirinkite ir įjunkite nuotrauką.
- Nuotolinio valdymo pulte spauskite SETTINGS mygtuką, tuomet pasirinkite [Settings] > [Display settings] > [Wallpaper].
- 3. Pasirinkę [Wallpaper], toliau rinkitės [Current Picture].
  - Pasirinktas paveikslėlis bus nustatytas kaip darbastalio fono paveikslėlis.

## Ekrano užsklanda

NP3300 įrenginyje, jūs galite nustatyti, kad įsijungtų ekrano užsklanda, kai NP3300 yra įjungiamas arba išjungiamas į aktyvų budėjimo režimą.

Kai ši funkcija yra įjungta, rodoma pasirinkta ekrano užsklanda. Laikrodis yra rodomas apatiniame dešiniame ekrano kampe.

Gamykliškai nustatyta, kad kaip ekrano užsklanda yra rodomaslaikrodis.

#### Norėdami nustatyti ekrano užsklandą

- 1. NP3300 įrenginyje pasirinkite ir įjunkite nuotrauką.
- Nuotolinio valdymo pulte spauskite SETTINGS mygtuką, tuomet pasirinkite [Settings] > [Display settings] > [Screensaver].
- 3. Pasirinkę [Screensaver], toliau rinkitės [Current Picture].
  - Pasirinktas paveikslėlis bus nustatytas kaip ekrano užsklanda.

# Skaidrių peržiūros nustatymai

Skaidrių peržiūros režime nuotraukas galite peržiūrėti vieną po kitos.

# Norėdami pasirinkti skaidrių peržiūros rodymo režimą

- Pagrindiniame meniu eikite į [Settings] > [Slide show settings]. Arba, spauskite SETTINGS mygtukąnuotolinio valdymo pulte, norėdami patekti į [Settings].
- Pasirinkite vieną iš šių rodymo režimų. Spauskite OK, norėdami jį įjungti arba išjungti.
  - [Repeat]: Rodyti visus paveikslėlius pakartotinai;
  - → [Shuffle]: Rodyti visus paveikslėlius atsitiktine tvarka.

# Norėdami nustatyti kiekvienos nuotraukos rodymo laiką

- Pagrindiniame meniu eikite į [Settings] > [Slide show settings] > [Time per slide].
  - Arba spauskite SETTINGS mygtukąnuotolinio valdymo pulte, norėdami patekti į [Settings].
- 2. Nuėję į [Time per slide], pasirinkite norimą laiko trukmę.

# 8. NUSTATYMAI

## Grojimo režimai

Grojant muzikai, jūs galite pasirinkti skirtingus grojimo režimus, tokius kaip grojimą pakartotinai, atsitiktine tvarka arba grojimą iš eilės. Pasirinkite norimą grojimo režimą.

### Norėdami pasirinkti muzikos grojimo režimą

Prieš arba muzikos grojimo metu,

- Pagrindiniame meniu eikite į [Settings] > [Playmode]; Arba,
- Spauskite PLAY MODE mygtuką, esantį nuotolinio valdymo pulte.
  - → → → Visas dainas pasirinktame kataloge groti atsitiktine tvarka;
  - ➡ ↔ Pakartotinai groti visas dainas pasirinktame kataloge;
  - Articiana Pakartotinai groti pasirinktą dainą;
  - ➡ Išjungti.

# Garso nustatymai

Su NP3300 jūs galite pasirinkti skirtingus garso nustatymus [Settings] > [Soundsettings].

- 1. Pagrindiniame meniu eikite į [Settings] > [Sound settings].
  - Arba, spauskite SETTINGS mygtuką, esantį nuotolinio valdymo pulte, norėdami patekti j [Settings].
- 2. Pasirinkite nustatymą. Spauskite **OK**, norėdami ijungti arba išjungti nustatymą.

#### Arba,

- Nuotolinio valdymo pulte spauskite SOUND, norėdami patekti į garso nustatymų meniu.
  - ➡ Norėdami išeiti iš garso nustatymų meniu, spauskite ➡ BACK.

#### "IncredibleSurround" erdvinis garsas

"IncredibleSurround" leis jums patirti pilnai erdvinį garsą su geresne garso kokybe, nesinaudojant papildomais garsiakalbiais.

 ljunkite arba išjunkite erdvinį garsą per [Settings] > [Sound settings] > [Incredible Surround].

## Žemi ir aukšti dažniai

Naudokite **[Bass / Treble]**, norėdami reguliuoti žemus ir aukštus dažnius.

- 1. Pagrindiniame meniu eikite į [Settings] > [Soundsettings] > [Bass / Treble].
  - Arba, nuotolinio valdymo pulte spauskite SOUND MENU, norėdami patekti į garso nustatymų meniu.
- Pakartotinai spauskite ◀ / ►, norėdami padidinti/sumažinti dažnių lygį.
  - Spauskite **CLEAR**, norėdami pasirinkti neutralų lygį.

### Pilnas garsas

[FullSound] funkcija atkuria garsinius elementus, kurie yra prarandami suspaudimo metu (pvz.: MP3, WMA).

 [junkite arba išjunkite [FullSound] per [Settings] > [Sound settings].

## Direct Source ("tiesioginio šaltinio" funkcija)

Su [Direct source] funkcija, jūs galite išjungti garso efektus NP3300 įrenginyje, įskaitant [FullSound] ir [Bass / Treble].

Tokiu būdu, bus grojama originali muzika, be NP3300 garso efektų.

• [Direct source] galite įjungti arba išjungti per [Settings] > [Sound settings].

# 🔆 Patarimas

 Kai [Direct source] yra išjungtas, visi garso efektų nustatymai yra sugrąžinami.

# .. NUSTATYMAI PIRMOJO NAUDOJIMO METU

## Bevielis prijungimas: "One-touch"Wi-Fi Apsaugotas Nustatymas (WPS)

NP3300 palaiko "One-touch"Wi-Fi Apsaugotą Nustatymą (Wi-Fi Protected Setup, WPS). Savo įrenginį galite greitai ir lengvai prijungti prie paskirstymo dėžutės (angl. "router"),kuri taip pat palaiko WPS.

Galite pasirinkti vieną iš dviejų nustatymo būdų: PBC (Push Button Configuration – Konfigūracija mygtuko paspaudimu), arba PIN (Personal Identification Number – Asmeninis identifikacijos numeris).

# 🔆 Patarimas

 Wi-Fi Apsaugotas Nustatymas (WPS) yra standartas, sukurtas Wi-Fi Alliance, kad būtų paprasta ir sauguprisijungti prie namų tinklo.

## WPS-PBC įjungimas NP3300 įrenginyje

- Pasirinkite [Yes], kai jūsų paklausiama, ar nustatyti internetinę jungtį (žiūrėkite "Nustatymai pirmojo naudojimo metu").
- Pasirinkite [Wireless (WiFi)] > [Spauskite mygtuką (WPS – PBC)].

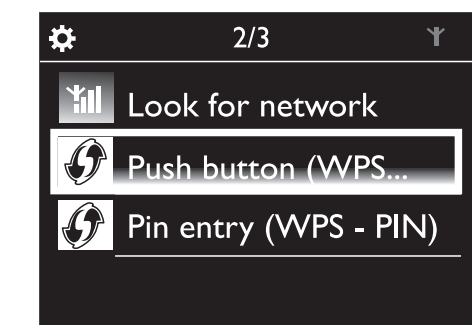

# Priskirkite NP3300 įrenginį prie paskirstymo dėžutės ("angl. "router")

- Remkitės paskirstymo dėžutės naudojimosi instrukcijomis, norėdami priskirti WPS įrenginį prie paskirstymo dėžutės. Pavyzdžiui: Spauskite ir nuspaudę laikykite WPS jjungimo mygtuką.
  - Paskirstymo dėžutė pradės ieškoti WPS įrenginio.
  - Kai sujungimas bus sėkmingai baigtas, NP3300 įrenginyje pasirodys žinutė.

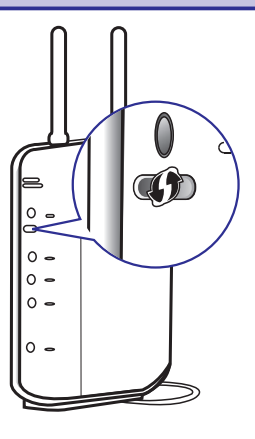

# 🔆 Patarimai

- Norėdami naudoti PIN (Personal Identification Number) kaip nustatymo būdą: Įrenginyje pasirinkite [Wireless (WiFi)] > [Pinentry (WPS – PIN)] ir užrašykite PIN kodą, kuris yra nurodytas jūsų NP3300; Paskirstymo dėžutėje, įveskite PIN kodą.
- Remkitės paskirstymo dėžutės naudojimosi instrukcijomis, norėdami sužinoti, kaip į paskirstymo dėžutę įvesti PIN kodą.

#### Prijungimas prie Interneto

 Prisijunkite prie Interneto, kaip nurodyta.
 i→ Kai pirmojo karto nustatymai bus baigti, jūs pateksite į Pagrindinį meniu. ∠

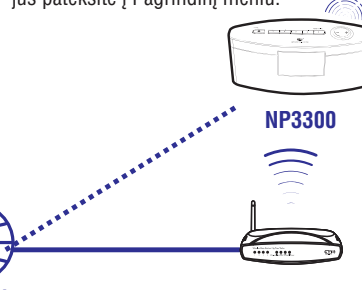

# Internetas

## **Patarimas**

 Įsitikinkite, kad paskirstymo dėžutė (angl. "router") prie interneto yra prijungta tiesiogiai ir kad nenaudojamas "dial-up" prisijungimas per telefono liniją.

# ... NUSTATYMAI PIRMOJO NAUDOJIMO METU

# Bevielis prijungimas: Įveskite šifravimo kodą rankiniu būdu

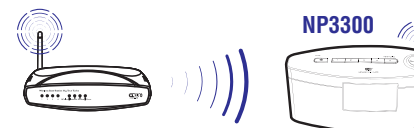

## 🚽 Patarimas

- Prieš pradėdami įsitikinkite, kad turite paskirstymo dėžutei skirtą šifravimo kodą.
- Pasirinkite [Yes], kai jūsų paklausiama, ar nustatyti internetinę jungtį (žiūrėkite "Nustatymai pirmojo naudojimo metu").
- 2. Pasirinkite [Wireless (WiFi)] > [Lookfornetwork].
  - └→ Įrenginys pradės bevielių tinklų paiešką.
  - └→ Pasirodo galimų bevielių tinklų sąrašas.

| ⇔          | I/3 ¥                 |
|------------|-----------------------|
| <b>XII</b> | Look for network      |
| Ø          | Push button (WPS      |
| Ø          | Pin entry (WPS - PIN) |
|            |                       |

- I/4

   Network A

   Network B

   Network C

   Other...
- 3. Pasirinkite norimą Wi-Fi tinklą.

- 4. Kaip nurodyta, įveskite šifravimo kodą į tinklą.
  - Įrenginys automatiškai suras atitinkamą IP adresą, kurį Wi-Fi tinklas paskiria automatiškai.
  - Kai sujungimas sėkmingai atliktas, bus parodyta žinutė.

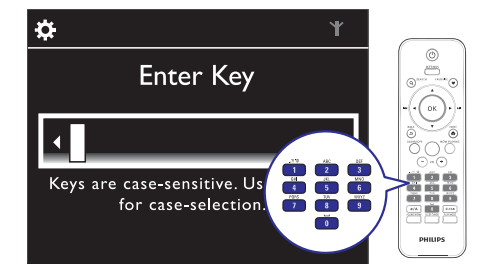

Successfully connected to Network A Yıl

# 🔆 Patarimas

Ċ.

 Jeigu jūs paslėpėte paskirstymo dėžutės SSID (pvz.: išjungėte SSID transliavimą), eikite į Wi-Fi tinklų sąrašo galą. Pasirinkite [Other.] > [Manual SSID entry]. Tekstui įvesti skirtame langelyje įveskite paskirstymo dėžutės (angl. "router") pavadinimą.

# Pastaba

 Paskirstymo dėžutei gali nepavykti automatiškai priskirti IP adreso, jeigu DHCP (Dynamic Host Configuration Protocol) yra nepasiekiamas arba išjungtas pačioje paskirstymo dėžutėje. IP adresą gali tekti įvesti rankiniu būdu arba spauskite BACK, norėdami pabandyti jungtis dar kartą.

# 7. "MULTIROOM" MUZIKOS FUNKCIJA

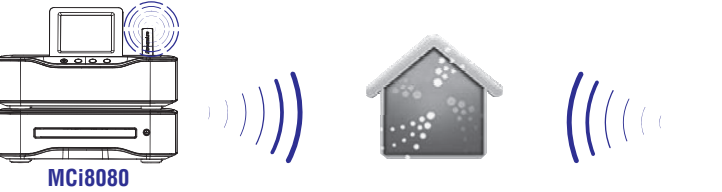

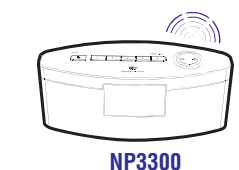

Naudodamiesi savo įrenginio "Multiroom" muzikos funkcija jūs tą pačią dainą tuo pačiu metu galite groti ir MCi8080 įrenginyje, ir NP3300.

Prieš įjungdami šią funkciją, įsitikinkite, kad:

- Tiek MCi8080, tiek NP3300 yra prijungti prie to paties namų bevielio (Wi-Fi) tinklo;
- Grojate dainas, esančias kietajame diske, kuris yra prijungtas prie jūsų MCi8080 jrenginio;
- 1. Grokite dainą, esančią kietajame diske, prijungtame prie MCi8080.
- Pagrindiniame MCi8080 įrenginio meniu pasirinkite [MultiroomMusic], norėdami įjungti "Multiroom" muzikos funkciją.

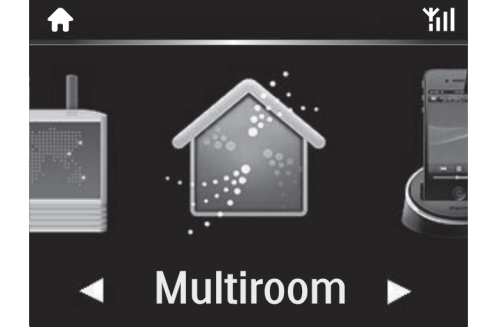

- **3.** Palaukite, kol "Multiroom" muzikos funkcija įsijungs.
- Norėdami atšaukti grojimą vienu metu, spauskite MCi8080 įrenginio 
  mygtuką.

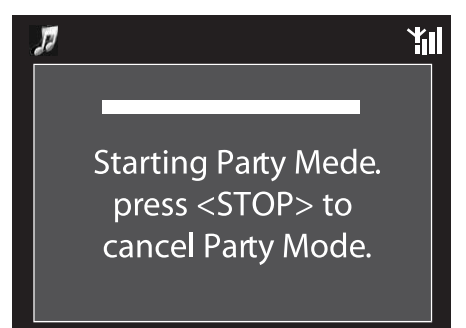

# 6. IŠMANUSIS TELEFONAS – JŪSŲ VIRTUALUS NUOTOLINIO VALDYMO PULTAS

Jūs galite paversti savo išmanųjį telefoną į virtualų nuotolinio valdymo pultą, kuriuo galėsite valdyti šį įrenginį.

#### Ko Jums reikia

- iPhone arba kitokio išmaniojo telefono su Android operacine sistema
- Bevielio internetinio namų tinklo

#### Prieš pradedant

- Prijunkite NP3300 prie savo bevielio namų tinklo (skaitykite skyrių "Nustatymai pirmojo naudojimo metu" > "Prijungimas prie namų bevielio (Wi-Fi)/laidinio tinklo").
- Savo iPhone arba kitokį išmanųjį telefoną su įdiegta Android operacine sistema prijunkite prie to paties bevielio internetinio namų tinklo. Norint sužinoti daugiau, skaitykite savo išmaniojo telefono vartojimo instrukciją.

## **Programos parsisiuntimas**

Norint valdyti įrenginį išmaniuoju telefonu, Jums reikalinga Philips "MyRemote" (mano nuotolinio valdymo pultas) programa. Į savo telefoną ją galite parsisiųsti iš Apple AppStore arba išAndroidMarketPlace. Ši programa yra nemokama.

- Paspauskite "App Store" piktogramą savo iPhone telefone.
  - Arba spauskite "Market" piktogramą išmaniajame telefone su įdiegta Android operacine sistema.
- 2. "App Store" arba "Market" programoje ieškokite "Philips MyRemote".
- 3. Sekite savo telefono instrukcijas ir parsisiųskite programą.
  - "Philips MyRemote" piktograma atsiras Jūsų išmaniojo telefono pagrindiniame ekrane.

# lšmaniojo telefono programos įjungimas

Jjunkite "**MyRemote**" programą savo iPhone arbe kitame išmaniajame telefone su Android operacine sistema ir identifikuokite savo muzikos grotuvą tame pačiame tinkle.

- 1. Savo išmaniajame telefone spauskite "MyRemote" piktogramą.
  - Išmanusis telefonas dabar ieško Jūsų namų tinklo. Jūsų internetinis muzikos grotuvas bei kiti suderiname įrenginiai yra parodomi Jūsų išmaniojo telefono ekrane.
- Spauskite savo muzikos grotuvo pavadinimą, kurį matote savo išmaniojo telefono ekrane.
  - Jūsų išmaniojo telefone ekrane rodomas pagrindinis virtualaus nuotolinio valdymo pulto meniu.
- Jei telefonas neranda internetinio muzikos grotuvo, patikrinkite interneto jungtį. Tuomet spauskite "Devices" savo išmaniojo telefono ekrane, kad paieška būtų pakartota.
- Norėdamiišeiti iš programos, spauskite pagrindinio meniu mygtuką savo išmaniajame telefone.

# Virtualaus nuotolinio valdymo pulto naudojimas

- 1. Paleiskite programą savo iPhone arba kitame išmaniajame telefone su integruota Android operacine sistema.
  - Rodomas pagrindinis virtualaus nuotolinio valdymo pulto meniu.
- 2. Norėdamipasirinkti grojimo šaltinį, spauskite norimą piktogramą pagrindiniame meniu.
- **3.** Spauskite **[NowPlaying]** mygtuką, kurį rasite ekrano apačioje.
- Norėdami pasirinkti skirtingas funkcijas, [NowPlaying] ekrane spauskite įvairius valdymo mygtukus.

# Pastaba

 Kai kurios valdymo funkcijos nėra galimos iPhone arba kituose išmaniuosiuose telefonuose su integruota Android operacine sistema.

# ... NUSTATYMAI PIRMOJO NAUDOJIMO METU

## Bevielis prijungimas: Įveskite IP adresą rankiniu būdu

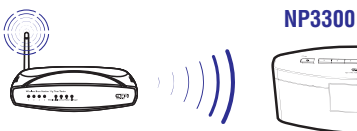

#### Sustabdyti Automatinio IP adreso gavimą

- 1. leškokite Wi-Fi tinklo, tuomet prisijunkite prie Wi-Fi tinklo.
  - Irenginys automatiškai pradeda Wi-Fi tinklo IP adreso paiešką.
- Spauskite BACK nuotolinio valdymo pulte, norėdami sustabdyti automatinę IP adreso paiešką.

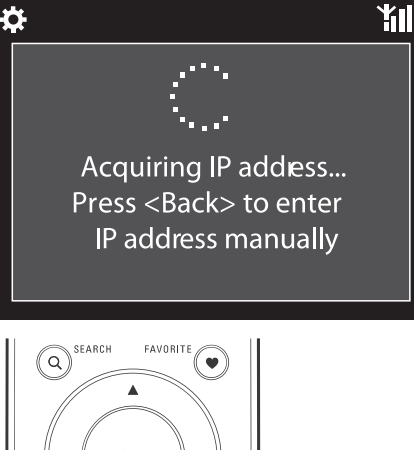

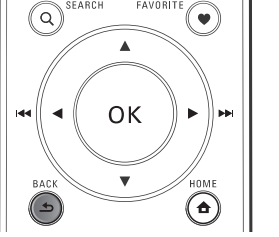

#### Paskirstymo dėžutės (angl. "router") IP adreso gavimas

- Remkitės paskirstymo dėžutės naudojimosi instrukcijomis.
- Arba, norėdami patikrinti paskirstymo dėžutės nustatymus, įveskite IP adresą (pvz.: 192.168.1.1) kompiuterio internetinėje naršyklėje (pvz.: Internet Explorer), tuomet nustatymų puslapyje gausite visą reikiamą informaciją.

#### IP adreso priskyrimas rankiniu būdu

 NP3300 įrenginyje įveskite IP adresą, kuris leis prisijungti prie tos pačios tinklo atšakos, prie kurios yra prijungta ir paskirstymo dėžutė.

Pavyzdžiui, jeigu paskirstymo dėžutės IP adresas: 192.168.1.1, Subnetmask: 255.255.255.000;

Tuomet jrenginyje jveskite šiuos duomenis:

IP adresas: 192.168.1.XX (XX čia yra skaičius), Subnetmask: 255.255.255.000.

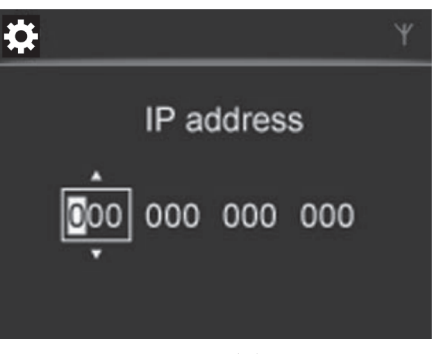

- Pakartotinai spauskite ◄ / ►, norėdami įvesti vietą;

# 📕 Pastaba

 Įsitikinkite, kad neįvedėte tokio IP adreso, kuris jau yra priskirtas kitam kompiuteriui/ įrenginiui, esančiam tinkle.

## Prijungimas naudojant laidą

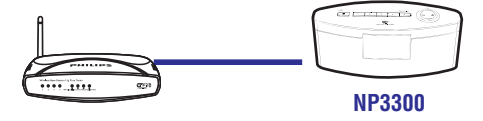

# ... NUSTATYMAI PIRMOJO NAUDOJIMO METU

# Prijungimas prie paskirstymo dėžutės naudojantis Ethernet laidu

- Pasirinkite [Yes], kai jūsų paklausiama, ar nustatyti internetinę jungtį (žiūrėkite "Nustatymai pirmojo naudojimo metu").
- 2. Paskirstymo dėžutės ir savo įrenginio sujungimui naudokite Ethernet laidą.

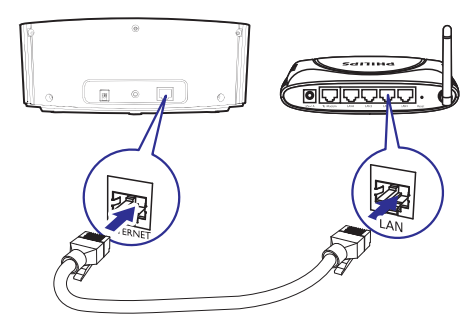

#### Prijungimas prie Wi-Fi/laidinio tinklo

- Įrenginyje, pasirinkite [Wired (Ethernet)]. └→ Įrenginys suras automatiškai paskirtą IP adresą.
- → Kai sujungimas sėkmingai atliktas, bus parodyta žinutė.

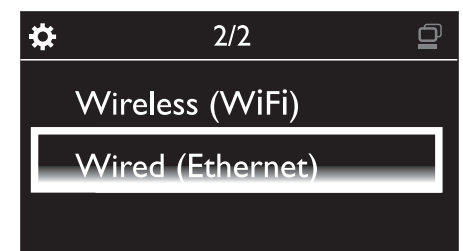

# ⊁ Patarimas

 Paskirstymo dėžutei gali nepavykti priskirti IP adreso, jeigu DHCP (Dynamic Host Configuration Protocol) yra nepasiekiamas arba išjungtas pačioje paskirstymo dėžutėje. IP adresą gali tekti įvesti rankiniu būdu, arba spauskite BACK, norėdami pabandyti jungtis dar kartą.

#### Prijungimas prie Interneto

- Prisijunkite prie Interneto, kai bus klausiama/nurodoma ekrane.
  - Kai pirmojo karto nustatymai bus baigti, jūs pateksite į Pagrindinį ("Home") meniu.

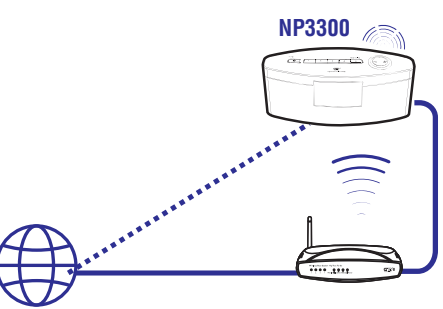

#### Internetas

# 🔆 Patarimas

 Įsitikinkite, kad paskirstymo dėžutė (angl. "router") prie interneto yra prijungta tiesiogiai ir kad nenaudojamas "dial-up" prisijungimas per telefono liniją.

# Prijungimas naudojant laidą: Įveskite IP adresą rankiniu būdu

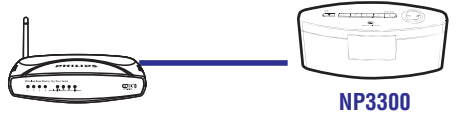

#### Sustabdyti Automatinio IP adreso gavimą

- 1. Įrenginio prijungimui prie paskirstymo dėžutės naudokite Ethernet laidą.
- 2. [renginyje pasirinkite [Wired (Ethernet)].
- Spauskite BACK nuotolinio valdymo pulte, norėdami sustabdyti automatinę IP adreso paiešką.

# .. GROJIMAS IŠ NAMŲ WI-FI/LAIDINIOTINKLO

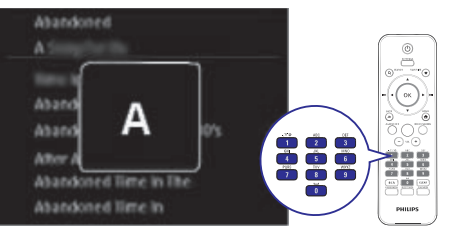

#### Norėdami pasiekti elementą, kuris prasideda tolimesne raide

Spauskite ►.

#### Norėdami pasiekti elementą, kuris prasideda buvusia raide

• Spauskite **4**.

## Superscroll (Greita paieška)

Ilgame pasirinkimų sąraše Superscroll funkcija leidžia jums pradėti paiešką pagal abėcėlę. Jūs galite greitai pasiekti elementą, kuris prasideda pasirinkta raide.

- Spauskite ir nuspaudę laikykite ▲ / ▼, norėdami pradėti Superscroll (Greitą paiešką).
  - Pasirodo teksto įvedimo laukelis. Raidės yra rodomos pakartotinai, abėcėlės tvarka, pradedant šiuo metu pasirinkta raide.

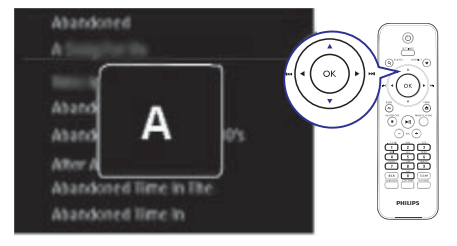

Atleiskite ▲ / ▼, kai pasiekėte norimą raidę.
 Jūs pasiekėte pirmąjį elementą, kuris prasideda pasirinkta raide.

# ... GROJIMAS IŠ NAMŲ WI-FI/LAIDINIOTINKLO

# Transliavimas iš internetinių muzikos paslaugų tiekėjų

Su NP3300 įrenginiu jūs galite mėgautis internetinėmis muzikos paslaugomis.

Naudojantis internetinėmis muzikos paslaugomis jūs galėsite pasiekti internetines muzikos "bibliotekas".

Susikurkite vartotojo paskyrą, norėdami naudotis minėtomis paslaugomis.

Norint naudotis kai kuriomis funkcijomis, jums gali tekti užsiregistruoti tam tikrų paslaugų teikimui.

# 📑 Patarimas

- \*Internetinė muzika yra pasiekiama tik kai kuriose šalyse.
- 1. Pagrindiniame meniu, pasirinkite [Online services].
- Internetinių paslaugų sąraše pasirinkite norimą pasirinkimą. Spauskite OK, norėdami patvirtinti.
- 3. Norėdami pradėti grojimą, spauskite **>**11.
  - Norėdami sustabdyti grojimą, spauskite

     Image: A statistica i statistica i statisti s

# Muzikos paieška

Pasirinkimų sąraše jūs galite rinktis vieną iš šių būdų, norėdami rasti tai, ko jums reikia.

# 🔆 Patarimas

- leškant failų šiais būdais, įsitikinkite, kad NP3300 yra [MediaLibrary] arba [Internet Radio] režime.
- Naudokitės naršymo mygtukais ▲ / ▼ / ◀ /
   ▶.
- Pradėkite greitą paiešką, naudodamiesi skaitinių/raidinių mygtukų paieška, Superscroll (greita paieška) ir Quickjump (greitas šuolis).

### 🚽 Pastaba

 Skaitinių/raidinių mygtukų paieška, Superscroll (greita paieška) ir Quickjump (greitas šuolis) yra galimi paieškos būdai ilguose pasirinkimų sąrašuose (neįskaitant pagrindinio meniu ir meniu sąrašų).

### Paieška pagal abėcėlę

Ilgame pasirinkimų sąraše galite pradėti paiešką skaitiniais/raidiniais mygtukais, įvesdami simbolius, kuriais prasideda jūsų ieškomas elementas.

- 1. Nuotolinio valdymo pulte spauskite **SEARCH**, jeigu reikia.
  - └→ Pasirodo teksto įvedimo laukelis.

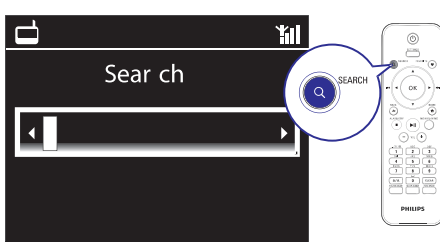

- Simbolius įveskite naudodamiesi nuotolinio valdymo pultu (žiūrėkite "Jūsų NP3300" > "Apžvalga" > "Teksto įvedimas").
- 3. Įvedus tekstą spauskite OK.
  - → Prasideda paieška.
  - → Jūs galite rasti sąrašą elementų, kurie prasideda įvestais simboliais.
  - Jeigu nėra nė vieno elemento, kuriame būtų įvesti simboliai, jūs galite rasti artimą atitikmenį.

### Quickjump (Greitas šuolis)

Paiešką skaitiniais/raidiniais mygtukais galite atlikti naudodamiesi **Quickjump** (greito šuolio) funkcija.

#### Norėdami pasiekti pirmąjį elementą, kuris prasideda tam tikra raide

 Nuotolinio valdymo pulte spauskite mygtuką, kuris atitinka norimą raidę, arba pakartotinai spauskite, kol pasirodys norima raidė.

# .. NUSTATYMAI PIRMOJO NAUDOJIMO METU

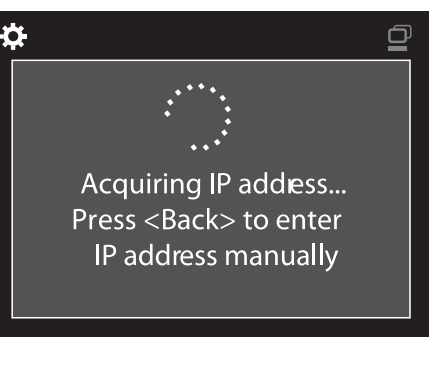

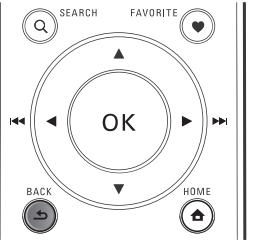

# Paskirstymo dėžutės ("angl. "router") IP adreso gavimas

- Remkitės paskirstymo dėžutės naudojimosi instrukcijomis.
- Arba, norėdami patikrinti paskirstymo dėžutės nustatymus, įveskite IP adresą (pvz.: 192.168.1.1) kompiuterio internetinėje naršyklėje (pvz.: Internet Explorer), tuomet nustatymų puslapyje gausite visą reikiamą informaciją.

#### IP adreso priskyrimas rankiniu būdu

 NP3300 įrenginyje įveskite IP adresą, kuris leis prisijungti prie tos pačios tinklo atšakos, prie kurios yra prijungta ir paskirstymo dėžutė.

Pavyzdžiui, jeigu paskirstymo dėžutės IP adresas: 192.168.1.1, Subnetmask: 255.255.255.000;

Tuomet įrenginyje įveskite šiuos duomenis:

IP adresas: 192.168.1.XX (XX čia yra skaičius), Subnetmask: 255.255.255.000.

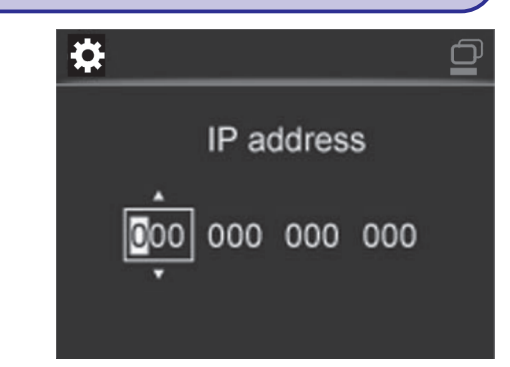

- Pakartotinai spauskite 
   / >, norėdami įvesti vietą;
- Norėdami įvesti norimus skaičius, naudokitės skaitiniais/raidiniais mygtukais, esančiais nuotolinio valdymo pulte; arba pakartotinai spauskite ▲ / ▼.

# 📕 Pastaba

 Įsitikinkite, kad neįvedėte tokio IP adreso, kuris jau yra priskirtas kitam kompiuteriui/ įrenginiui, esančiam tinkle.

# 5. GROJIMAS IŠ NAMŲ WI-FI/LAIDINIOTINKLO

# Transliavimas iš UPnP serverio

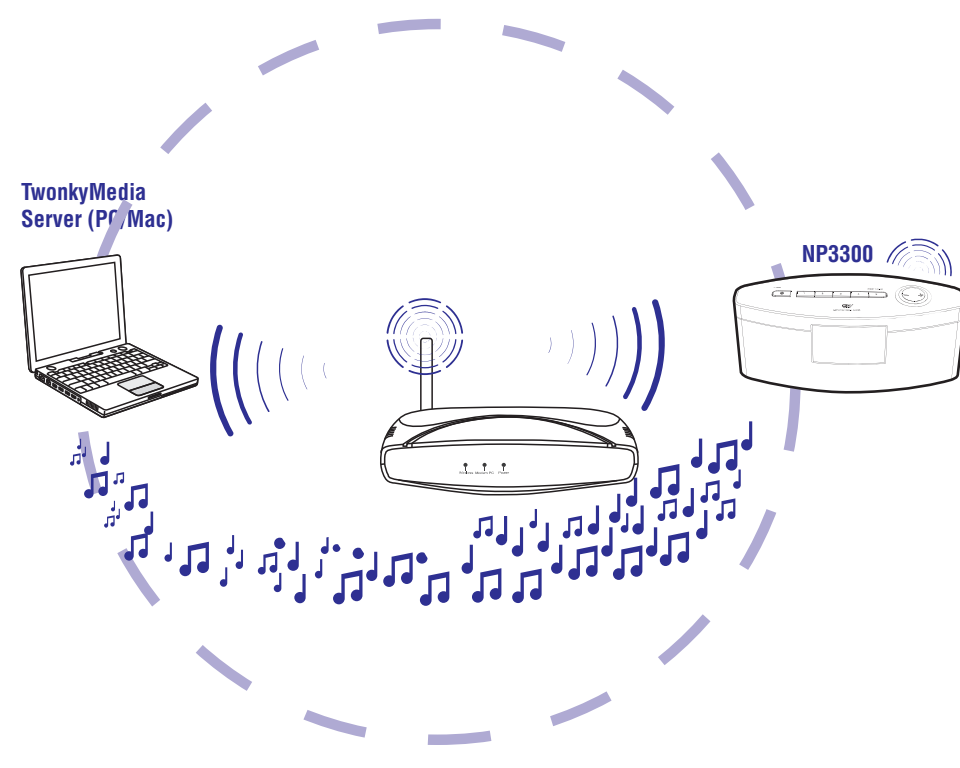

Jūs galite transliuoti muziką iš kompiuterių į **NP3300**, kai

- NP3300 yra prijungtas prie namų Wi-Fi/laidinio tinklo;
- Kompiuteriuose ir kituose UPnP serveriuose, kurie yra prijungti prie namų Wi-Fi/laidinio tinklo, yra nustatytas muzikos "dalinimasis"/paviešinimas (angl. sharing).

Su muzikos "dalinimosi"/paviešinimo programine įranga (pridėtos programos **Media Browser** ir **Twonky Media Server**), tokie kompiuteriai gali veikti kaip įrenginio **NP3300** UPnP media serveriai (muzikinės"bibliotekos"), kai jie yra įjungti. Su UPnP (Universal Plug and Play) protokolais, UPnP media serveris leidžia transliuoti muzikos failus iš serverio į UPnP "kliento" įrenginį (pvz. NP3700). Per UPnP "kliento" įrenginį jūs galite groti muziką tiesiai iš serverio.

# ... GROJIMAS IŠ NAMŲ WI-FI/LAIDINIOTINKLO

| + Prioritize                                                   | Browse  |                                 |          |
|----------------------------------------------------------------|---------|---------------------------------|----------|
| <ul> <li>Service</li> </ul>                                    |         | Name                            | Favorite |
| - Internet Radio                                               |         | 181.FM The Beat<br>(HipHop/R&B) |          |
| <ul> <li>All Stations</li> <li>Highlighted Stations</li> </ul> |         | Choice FM                       |          |
|                                                                | tations | ABC Triple J                    |          |
|                                                                |         | BBC Radio 4                     |          |
|                                                                |         | Skyrock                         |          |
|                                                                |         | BBC World Service<br>News       |          |
|                                                                |         | Reggaeton 94                    |          |
|                                                                |         | 99 Jamz                         |          |
|                                                                |         | Sports Radio 66<br>WFAN NY      |          |

- Norėdami pakeisti mėgstamiausių radijo stočių eilės tvarką:
  - Spauskite [Prioritize];
  - Spauskite ant eilutės, kurioje yra stotis, kurią norite perkelti;
  - Nutempkite ir paleiskite eilutę žemiau arba aukščiau.

| Submit | Cancel    |                      |          |
|--------|-----------|----------------------|----------|
| Rank   | Services  | Name                 | Favorite |
| 1      | RadioTime | Super FM             |          |
| 2      | RadioTime | Mix Megapol          | V        |
| 3      | RadioTime | Radio 10 Gold        |          |
| 4      | RadioTime | France Info          |          |
| 5      | RadioTime | NRK Sport            |          |
| 6      | RadioTime | Radio 538 Nonstop 40 |          |

 NP3300 radijo stotis išrikiuotas pagal norimą eilę galite rasti [Internet Radio] > [Favorite stations], jeigu NP3300 yra prijungtas prie Interneto.

# 🔆 Patarimas

- Mėgstamų radijo stočių sąraše savo mėgstamą stotį perkelkite virš pačios pirmosios stoties. Tai galite padaryti nutempdami aukščiau esančią stotį žemiau.
- Mėgstamų radijo stočių sąraše savo mėgstamą stotį perkelkite žemiau paskutiniosios stoties. Tai galite padaryti nutempdami paskutinę stotį aukščiau.

### Rankinis stočių pridėjimas internete

#### Pridėkite radijo stotis rankiniu būdu

Philips Klubo pagalba Internetines radijo stotis galėsite pridėti prie NP3300 stočių, naudodamiesi kompiuteriu.

- 1. Kompiuteryje prisijunkite prie Philips Klubo (žiūrėkite "NP3300 Registravimas su Philips").
- 2. Norėdami pridėti stotį, spauskite [Streamium management] > [Mymedia] > [Music].

|              |                                 | * Indicates required f |
|--------------|---------------------------------|------------------------|
| Music +      | Capabilities                    |                        |
|              |                                 |                        |
| - UF         |                                 |                        |
| * Nicknam    |                                 |                        |
| Mimetyp      | audio/aac (MPEG-4 Audio (.aac)) | ~                      |
| * Descriptio | n                               |                        |
| 21           |                                 |                        |

- 3. [Music] meniu, įveskite stoties informaciją į atitinkamus laukelius:
  - [URL] laukelyje įveskite stoties tinklapį;
  - [Nickname] laukelyje įveskite radijo stoties pavadinimą, kuriuo ji bus pavadinta kataloge [Mymedia];
  - [Description] laukelyje įveskite vieno žodžio aprašymą apie stotį, pvz., muzika, sportas ir pan.
     Aprašymas yra reikalingas tam, kad [Mymedia] kataloge galėtumėte nesunkiai surūšiuoti stotis.
- 4. Spauskite [Save].
  - Stotis rankiniu būdu pridedama žemiau redagavimo laukelių.

#### Norėdami redaguoti pridėtą stotį

|                                           | Save                                                                                                    | Clea                                                                                                    |
|-------------------------------------------|----------------------------------------------------------------------------------------------------|----------------------------------------------------------------------------------------------------|
|                                           |                                                                                                    |                                                                                                    |
| mp3                                       | M                                                                                                    |                                                                                                    |
| audio/aac (MPEG-4 Audio (.aac))           |                                                                                                    |                                                                                                    |
| 21st century girl                         |                                                                                                    |                                                                                                    |
| http://view.33591.cn/userdata/1655/music/ |                                                                                                    |                                                                                                    |
|                                           | <pre>ttp://view.33591.cn/userdata/1655/music/<br/>11st century girl<br/>audio/asec (MPEG-4 Audio (.aac))<br/>np3</pre> | ttp://view.33591.cn/userdata/1655/music/<br>21st.century.girl<br>audio/aac (MPEG-4 Audio (.aac))<br>mp3<br>Bave |

- Kaip parodyta, spauskite ant stoties.
  - Laukeliai yra užpildomi, o juose rodoma informacija apie stotį.
- Spauskite ant laukelių, norėdami redaguoti informaciją.

# ... GROJIMAS IŠ NAMŲ WI-FI/LAIDINIOTINKLO

## Internetinio radijo valdymas internete

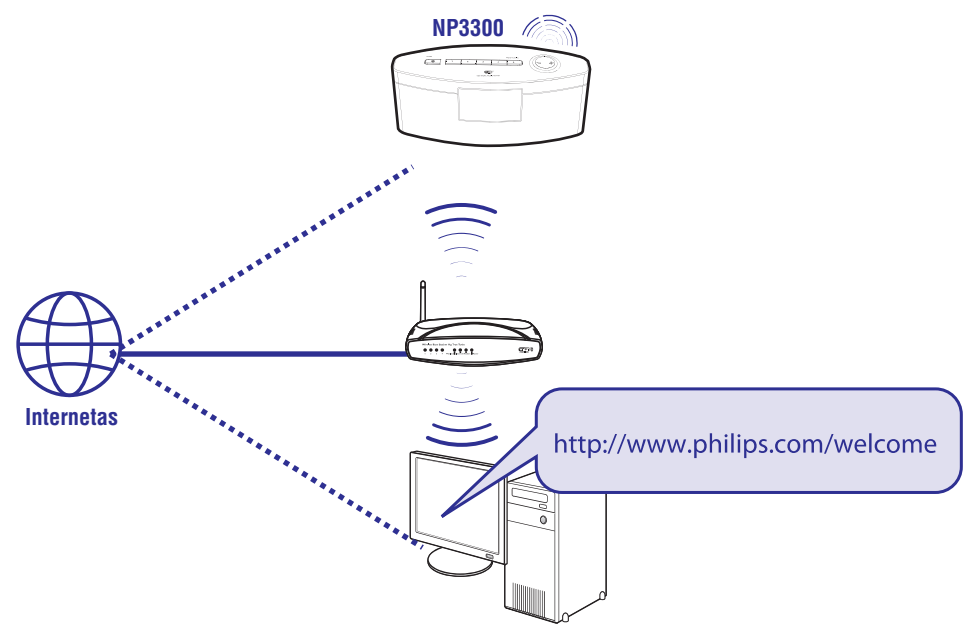

Užregistravę NP3300 (žiūrėkite "NP3300 Registravimas") www.philips.com/welcome, jūs galėsite prisijungti prie Philips Klubo. Philips Klube jūs galėsite valdyti Internetines Radijo stotis savo kompiuteriu:

- Redaguoti mėgstamiausias stotis;
- Rankiniu būdu pridėti stotis, kurių nerandate su NP3300.

#### Redaguokite mėgstamiausias stotis internete

Philips Klubo pagalba, jūs galite valdyti mėgstamų radijo stočių sąrašą su savo kompiuteriu. Kai prijungiate NP3300 prie Interneto, jūs atnaujinate mėgstamas radijo stotis savo įrenginyje.

- Kompiuteryje, prisijunkite prie Philips Klubo (žiūrėkite "NP3300 Registravimas su Philips").
- 2. Norėdami pažymėti/atžymėti stotis kaip mėgstamiausias:
  - Spauskite [Streamium management] > [Favorites] > [Browse];

| pant .                          | Favori        | tes       |               |         |  |
|---------------------------------|---------------|-----------|---------------|---------|--|
| ub Philips<br>gistered Products | Prioritia     | • Broxee  |               |         |  |
| reamium management              | Submit Cancel |           |               |         |  |
| count                           | Rank          | Services  | Name          | Favorit |  |
| une uner Groch ut               | 1             | RadioTime | Super FM      | 2       |  |
| italogue                        | 2             | RedicTime | Mix Megapol   | R       |  |
|                                 | 1             | BadioTime | Radio 10 Cold | 2       |  |

• [Browse] (naršymo meniu), raskite norimas stotis;

| + Prioritize                       | Browse |                          |          |
|------------------------------------|--------|--------------------------|----------|
| • Service                          |        | Name                     | Favorite |
| <ul> <li>Internet Radio</li> </ul> |        | +Genres                  | m        |
| All Stations                       |        | +Locations               |          |
|                                    |        | +Highlighted<br>Stations |          |
|                                    |        | +By Language             |          |
|                                    |        | +Shows                   |          |

- Žemiau [Favorite] laukelio, pažymėkite "varnele" atitinkamas stotis.
  - ➡ Pažymėtos stotys bus išsaugotos kaip mėgstamiausios.
- Norėdami panaikinti žymėjimą, nuimkite "varnelę" nuo atitinkamos stoties.

# ... GROJIMAS IŠ NAMŲ WI-FI/LAIDINIOTINKLO

## "Biblioteka" UPnP serveryje

Komplekte pateikta programinė įranga **Media Browser** arba **Twonky Media Server** padės jums kompiuteriuose (UPnP serveriuose) pasiekti muzikines "bibliotekas", kurios yra valdomos skirtingų programinių įrangų, įskaitant **Windows Media Player 11** ir **iTunes**.

**iTunes** yra JAV ir kitose valstybėse registruotas Apple Inc. prekinis ženklas.

## Transliavimas iš UPnP serverio

Su NP3300 galite groti muziką iš "bibliotekų", kurios yra perduodamos iš UPnP serverio (kompiuterio, kuris yra prijungtas prie Wi-Fi/laidinio tinklo)

- 1. Įsitikinkite, kad UPnP serveris yra prijungtas prie namų Wi-Fi/laidinio tinklo.
- 2. Pagrindiniame ("Home") lange pasirinkite [MediaLibrary].
- 3. Pasirinkite muzikinę "biblioteką".
  - Galite matyti kategorijas, pagal kurias muzika/paveikslėliai yra surūšiuoti (pvz.: Atlikėjas, Albumas, Žanras).
- 4. Pasirinkite norimą takelį ar albumą.
- 5. Spauskite 🕅, norėdami pradėti grojimą.
  - Grojimas pradedamas nuo albumo pradžios, jeigu ant albumo paspaudžiate
     II.
  - ➡ Grojimui prasidėjus, rodomas grojimo langas (žiūrėkite "Jūsų NP3300" > "Peržiūra" > "Grojimo langas").

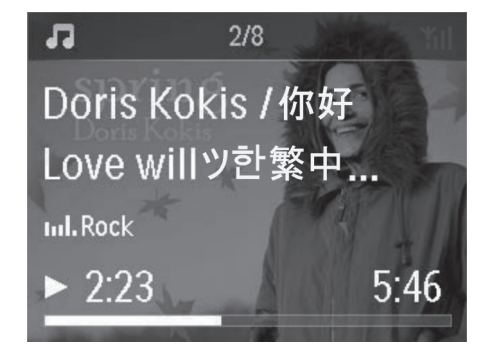

6. Norėdami sustabdyti grojimą, spauskite 📕

#### Mėgstamiausių dainų grojimas

Su NP3300 jūs galite klausytis tam tikrų, skirtingų atlikėjų, albumų ir žanrų dainų. Pridėkite dainas į atskirą "mėgstamiausiųjų" [Favorites] albumą.

- 1. Eikite į dainų sąrašą.
- Nuotolinio valdymo pulte, spauskite FAVORITE, norėdami pridėti grojamą dainą prie [Favorites] albumo.
  - Arba spauskite **FAVORITE**, kai klausotės dainos.
  - → Sukuriamas sąrašas mėgstamų dainų, kurį rasite [MediaLibrary] > [Favorites].
- Norėdami rasti ir groti mėgstamas dainas, spauskite HOME mygtuką, esantį nuotolinio valdymo pulte.
  - Pagrindiniame lange galite rasti mėgstamas dainas skiltyje [MediaLibrary]
     > [Favorites].

#### Norėdami ištrinti mėgstamą dainą iš [Favorites] albumo

 Pasirinkite dainą, esančią [MediaLibrary] > [Favorites]. Nuotolinio valdymo pulte spauskite FAVORITE.

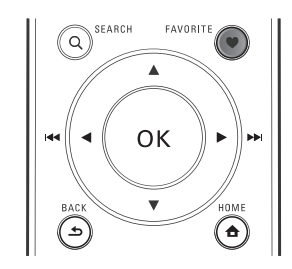

### Nuotraukų rodymas

- Spauskite ▲ / ▼, norėdami paversti nuotrauką;
- Spauskite 
   / >, norėdami pereiti prie buvusios/tolimesnės nuotraukos;
- Spauskite >II, norėdami pradėti visų nuotraukų grojimą skaidrių peržiūros režime.

# ... GROJIMAS IŠ NAMŲ WI-FI/LAIDINIOTINKLO

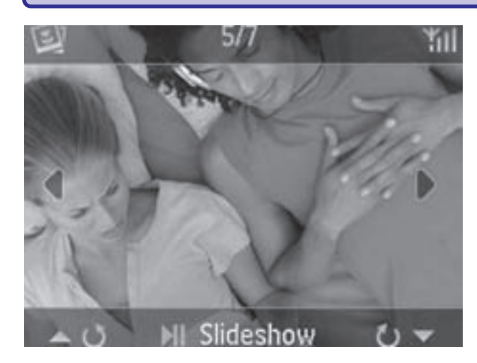

### lšorinis valdymas iš kompiuterio

Naudojantis Wi-Fi/laidiniu tinklu, **MediaBrowser** programa, esanti kompiuteryje (UPnP serveryje), leidžia valdyti NP3300.

- Kompiuterio darbalaukyje, atsidarykite MediaBrowser, du kartus paspausdami ant piktogramos.
- MediaBrowser programoje pasirinkite dainas, kurias norite groti NP3300 įrenginyje. Nutempkite ir įkelkite dainas ant NP3300 simbolio.
  - → Pasirodys žalias "+", jeigu dainos yra jrašytos tinkamais formatais.

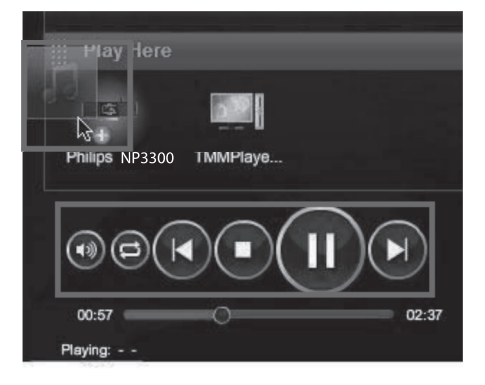

- Kompiuteryje galite spausti mygtukus, norėdami
  - Reguliuoti garsumą;
  - Pasirinkti buvusias/sekančias dainas, jeigu įkėlėte daugiau nei vieną dainą į NP3300. Žiūrėkite 2 žingsnelį viršuje.
  - Atlikti greitą paiešką į priekį arba atgal;
  - Groti/laikinai stabdyti ir sugrįžti į grojimą.

- NP3300 įrenginyje darykite taip, norėdami išeiti iš išorinio valdymo.
  - Nuotolinio valdymo pulte spauskite
  - Spauskite 心.
  - Spauskite HOME.

## Pastaba

 Išorinis valdymas yra sustabdomas, jeigu po nustatyto laiko tarpo įsijungia išsijungimo laikmatis.

# Internetinių radijo stočių grojimas

Norėdami groti internetines radijo stotis, įsitikinkite, kad

 NP3300 yra prijungtas prie namų Wi-Fi/laidinio tinklo.

## Pastaba

 Įsitikinkite, kad paskirstymo dėžutė (angl. "router") prie interneto prijungta tiesiogiai ir, kad kompiuteryje "dial-up" funkcija yra nenaudojama.

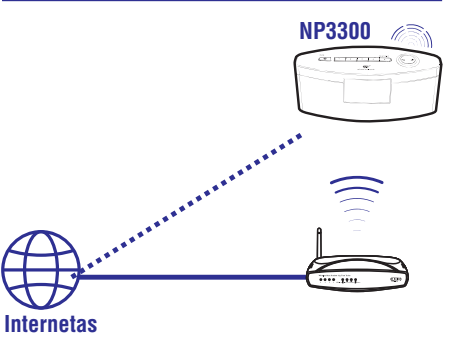

## Internetinių radijo stočių radimas

- 1. Įsitikinkite, kad NP3300 yra prijungtas prie interneto.
- 2. Pagrindiniame ("Home") lange pasirinkite [Internet Radio].
- 3. Norėdami ieškoti radijo stočių,

# .. GROJIMAS IŠ NAMŲ WI-FI/LAIDINIOTINKLO

- Eikite į [Allstations] > [Locations], norėdami surasti stotis pagal regioną;
- Norėdami ieškoti stoties pagal pavadinimą, naudokitės nuotolinio valdymo pultu, norėdami pradėti paiešką pagal abėcėlę arba naudojantis Superscroll funkcija (žiūrėkite "Grojimas iš namų Wi-Fi/laidinio tinklo" > "Muzikos paieška").
- 4. Pasirinkite norimą stotį, norėdami pradėti grojimą.

## Radijo stočių išsaugojimas

NP3300 įrenginyje jūs galite išsaugoti iki 10 radijo stočių. Kiekviena išsaugota stotis atitinka skaitinį mygtuką, esantį nuotolinio valdymo pulte. Radijo grojimo ekrane spauskite skaitinį mygtuką, tokiu būdu greitai įjungsite jau išsaugotą radijo stotį.

Gamykliškai nustatyta, kad radijo stotys yra išsaugomos jūsų įrenginyje pagal pasirinktą gyvenamąją vietą pirmojo nustatymo metu. Norėdami patikrinti arba pakeisti gyvenamąją vietą įrenginyje, eikite į **[Settings] > [Location and time zone]**.

#### Norėdami išsaugoti radijo stotį

- Įjunkite norimą radijo stotį (žiūrėkite "Grojimas iš namų Wi-Fi/laidinio tinklo" > "Internetinių radijo stočių grojimas" > "Internetinių radijo stočių radimas").
- 2. Grojimo lange spauskite ir nuspaudę laikykite norimą skaitinį mygtuką (0-9).
  - Pasirodo žinutė, nurodanti, kad radijo stotis yra išsaugota atitinkamoje vietoje.
  - → Jeigu buvo įvesta gyvenamoji vieta, naujoji radijo stotis pakeis senąją.

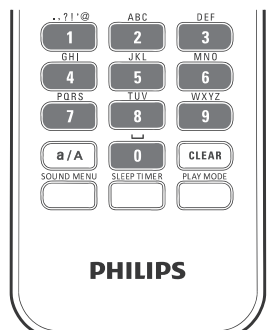

#### Norėdami groti išsaugotą radijo stotį

- Eikite į [Internet Radio] > [Presets].
- Arba, radijo grojimo lange spauskite PRESET TUNING 1/2/3/4/5 pagrindiniame įrenginyje.
- Arba, radijo grojimo lange spauskite atitinkamą **skaitmens mygtuką (0-9)** ant nuotolinio valdymo pulto.

### Mėgstamiausių stočių redagavimas

Su NP3300 jūs galite pasižymėti stotis kaip mėgstamiausias. Visos stotys yra įrašomos į **[Internet Radio] > [Favorite stations]**. Naudodamiesi šia funkcija, savo mėgstamas stotis galėsite įsijungti akimirksniu.

# Norėdami pridėti stotį prie mėgstamiausių stočių sąrašo [Favorite stations]

- Radijo stočių sąraše, pasirinkite norimą stotį. Spauskite FAVORITE mygtuką, esantį nuotolinio valdymo pulte.
- Arba, grokite norimą stotį. Stoties grojimo meniu spauskite FAVORITE mygtuką, esantį nuotolinio valdymo pulte.
  - Parodoma žinutė, patvirtinanti, kad stotis buvo pridėta prie mėgstamiausių stočių sąrašo [Favorite stations].

# Norėdami ištrinti stotį iš mėgstamiausių stočių sąrašo [Favorite stations]

 Pasirinkite stotį iš stočių sąrašo; arba, eikite į stoties grojimo meniu. Dar kartą spauskite FAVORITE.

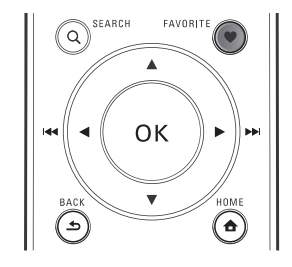